# 「電子交付サービス」 及び「ネット照会サービス」

# 操作ガイド

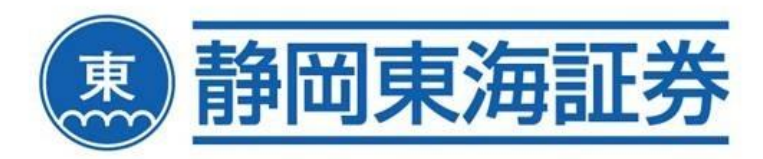

# 目次

#### 

# メールアドレスの登録

| 1.メールアドレスの登録・・・・・・・・・・・・・・・・・・・・・・・・・・・・・・・・・・・・     | 8  |
|------------------------------------------------------|----|
| 2.メールアドレス変更要求の送信・・・・・・・・・・・・・・・・・・・・・・・・・・・・・・・・・・・・ | 9  |
| 3.メールアドレス変更要求完了・・・・・・・・・・・・・・・・・・・・・・・・・・・・・・・・・・・・  | 10 |
| 4.メールアドレス本登録・・・・・・・・・・・・・・・・・・・・・・・・・・・・・・・・・・・・     | 11 |
| 5.メールアドレス本登録完了・・・・・・・・・・・・・・・・・・・・・・・・・・・・・・・・・・・・   | 12 |

# 各種サービス画面について

| A メニュー:トップ画面・・・・・・・・・・・・・・・・・・・・・・・・・・・・・・・・・・・・      | 13 |
|-------------------------------------------------------|----|
| B メニュー:電子交付                                           |    |
| (1)信書照会・・・・・・・・・・・・・・・・・・・・・・・・・・・・・・・・・・・・           | 14 |
| C メニュー:口座管理                                           |    |
| (1)口座情報照会・・・・・・・・・・・・・・・・・・・・・・・・・・・・・・・・・・・・         | 15 |
| (2)口座開設状況照会・・・・・・・・・・・・・・・・・・・・・・・・・・・・・・・・・・・・       | 17 |
| (3)ログインパスワード変更・・・・・・・・・・・・・・・・・・・・・・・・・・・・・・・・・・・・    | 18 |
| D メニュー:資産情報                                           |    |
| (1)預り証券一括照会(前日時点)                                     |    |
| ①預り証券・・・・・・・・・・・・・・・・・・・・・・・・・・・・・・・・・・・・             | 19 |
| ②預り金・・・・・・・・・・・・・・・・・・・・・・・・・・・・・・・・・・・・              | 21 |
| ③信用取引・・・・・・・・・・・・・・・・・・・・・・・・・・・・・・・・・・・・             | 23 |
| ④先物オプション取引・・・・・・・・・・・・・・・・・・・・・・・・・・・・・・・・・・・・        | 24 |
| (2)預り証券明細照会(前日時点)・・・・・・・・・・・・・・・・・・・・・・・・・・・・・・・・・・・・ | 25 |
| (3)特定口座残高照会(前日時点)・・・・・・・・・・・・・・・・・・・・・・・・・・・・・・・・・・・・ | 26 |

| (4)取引履歴(前日時点)                                                   |    |
|-----------------------------------------------------------------|----|
| ①取引履歴(国内株式)・・・・・・・・・・・・・・・・・・・・・・・・・・・・・・・・・・・・                 | 27 |
| ②取引履歴(投資信託)・・・・・・・・・・・・・・・・・・・・・・・・・・・・・・・・・・・・                 | 28 |
| ③取引履歴(先物 OP)・・・・・・・・・・・・・・・・・・・・・・・・・・・・・・・・・・・・                | 29 |
| ④精算履歴(国内)・・・・・・・・・・・・・・・・・・・・・・・・・・・・・・・・・・・・                   | 30 |
| (5)NISA 口座預り照会(前日時点)・・・・・・・・・・・・・・・・・・・・・・・・・・・・・・・・・・・・        | 31 |
| (6)NISA 非課税期間満了残高移管状況照会・・・・・・・・・・・・・・・・・・・・・・・・・・・・・・・・・・・・     | 32 |
| (7)トータルリターン通知照会・・・・・・・・・・・・・・・・・・・・・・・・・・・・・・・・・・・・             | 33 |
| E メニュー:各種損益照会                                                   |    |
| (1)特定口座損益明細照会・・・・・・・・・・・・・・・・・・・・・・・・・・・・・・・・・・・・               | 34 |
| (2)特定口座日別損益照会・・・・・・・・・・・・・・・・・・・・・・・・・・・・・・・・・・・・               | 35 |
| (3)配当等損益通算照会・・・・・・・・・・・・・・・・・・・・・・・・・・・・・・・・・・・・                | 36 |
| F メニュー:株式                                                       |    |
| (1)株式注文照会・・・・・・・・・・・・・・・・・・・・・・・・・・・・・・・・・・・・                   | 37 |
| (2)株式約定照会・・・・・・・・・・・・・・・・・・・・・・・・・・・・・・・・・・・・                   | 38 |
| (3)株式注文履歴照会・・・・・・・・・・・・・・・・・・・・・・・・・・・・・・・・・・・・                 | 39 |
| (4)信用建玉照会(前日時点)・・・・・・・・・・・・・・・・・・・・・・・・・・・・・・・・・・・・             | 40 |
| G メニュー:先物オプション                                                  |    |
| (1)先物 OP 建玉照会(前日時点)・・・・・・・・・・・・・・・・・・・・・・・・・・・・・・・・・・・・         | 42 |
| H メニュー:累積投資・MRF                                                 |    |
| (1) 累積投資·MRF 残高照会(前日時点)····································     | 43 |
|                                                                 |    |
| 「電子交付サービス」及び「ネット照会サービス」補足資料・・・・・・・・・・・・・・・・・・・・・・・・・・・・・・・・・・・・ | 44 |
| ★ポップアップブロック解除等の操作方法について・・・・・・・・・・・・・・・・・・・・・・・・・・・・・・・・・・・・     | 45 |
| ★メールが届かないお客様へ・・・・・・・・・・・・・・・・・・・・・・・・・・・・・・・・・・・・               | 50 |
| ★2回目以降のメールアドレス変更方法                                              |    |
| 1.メールアドレスの変更・・・・・・・・・・・・・・・・・・・・・・・・・・・・・・・・・・・・                | 51 |
| 2.メールアドレス変更要求の送信・・・・・・・・・・・・・・・・・・・・・・・・・・・・・・・・・・・・            | 52 |
| 3.メールアドレス変更要求完了・・・・・・・・・・・・・・・・・・・・・・・・・・・・・・・・・・・・             | 53 |
| 4.メールアドレス本登録・・・・・・・・・・・・・・・・・・・・・・・・・・・・・・・・・・・・                | 54 |
| 5.メールアドレス本登録完了・・・・・・・・・・・・・・・・・・・・・・・・・・・・・・・・・・・・              | 55 |

# サービスのご案内

以下の各種サービスは、インターネットを利用して、お客様自身のパソコンやタブレッド端末、スマートフォン等で口座情報等を ご確認いただけるサービスです。

#### ① ネット照会サービス

お預り資産や取引履歴、注文内容、約定状況等をインターネットでご確認いただけるサービスです。

| -בבא  | サービス画面               | 表示内容                                                                                     |
|-------|----------------------|------------------------------------------------------------------------------------------|
| トップ   | トップ画面メッセージ           | 新着情報等                                                                                    |
| 電子交付  | 信書照会                 | 電子交付済みの取引報告書等の期間別・種類別の照会                                                                 |
|       | 口座情報照会               | お客様情報(基本情報・住所・勤務先・振込先等)                                                                  |
|       | 口座開設状況照会             | 特定口座、NISA 口座等の口座開設状況                                                                     |
| 口座管理  | ログインパスワード変更          | ログインパスワードの変更                                                                             |
|       | メールアドレス登録            | 電子交付書面が発行された際に届くメールアドレスの登録、変更                                                            |
|       | メールサービス配信設定          | —                                                                                        |
|       |                      | 前日時点での各商品の預り証券、預り金、信用建玉、先物 OP                                                            |
|       |                      | 建玉の残高概要                                                                                  |
|       | 預り証券一括照会(前日時点)       | ※外国債券/外国株式の評価単価は、当社が取得した直近の時価(外貨ベース)です。評価金額は、「預り数量×評価単価×前日時点の為替レート」で算出された円換算後の金額が表示されます。 |
|       |                      | 前日時点での各商品の預り証券の明細、銘柄毎の決算日が分                                                              |
| 資産情報  | 」項5証分明和照云(前日時点)      | かります。                                                                                    |
|       | 特定口座残高照会(前日時点)       | 特定口座の銘柄別残高概要                                                                             |
|       | 取引履歴(前日時点)           | 過去18ヶ月分の全商品の約定、入出金・振替の履歴                                                                 |
|       | NISA 口座預り照会(前日時点)    | NISA口座における預りの概要、利用年別明細、取得金額照会                                                            |
|       | NISA 非課税期間満了残高移管状況照会 | 非課税期間満了を迎える残高明細                                                                          |
|       | トータルリターン通知照会         | 投資信託のトータルリターン                                                                            |
| 夕秭培光  | 特定口座損益明細照会           | 最大過去2年間の特定口座内の日別・銘柄別の損益明細                                                                |
| 合性損益  | 特定口座日別損益照会           | 最大過去2年間の特定口座内の日別の損益明細                                                                    |
| 四五    | 配当等損益通算照会            | 前年・当年の源泉徴収口座内の配当金・分配金の損益                                                                 |
|       | 株式注文照会               | 当日分の株式の注文内容(未約定を含む)                                                                      |
| **=   | 株式約定照会               | 当日分の株式の約定内容                                                                              |
| 「木工」  | 株式注文履歴照会             | 過去 20 営業日分の(未約定含む)注文内容                                                                   |
|       | 信用建玉照会(前日時点)         | 前日時点での信用取引の建玉明細                                                                          |
| 先物 OP | 先物 OP 建玉照会(前日時点)     | 先物オプション取引の建玉明細                                                                           |
| 累積投資  | 累投·MRF 残高照会          | MRF 残高                                                                                   |

<ネット照会サービス 画面一覧>

#### ② 電子交付サービス照会

取引報告書や目論見書等の書類を郵送交付に代えて、インターネットで書類内容をご確認いただけるサービスです。

| 書類名                       | 交付タイミング※                      |
|---------------------------|-------------------------------|
| 取引報告書(株式、債券、投資信託、         |                               |
| 信用、先物 OP、外国証券、累積投資)       |                               |
| 取引残高報告書                   | 作成月の第6営業日                     |
| 特定口座年間取引報告書               | 毎年第6営業日                       |
| 信用取引配当金のお知らせ              | 配当金発表日の翌日                     |
| 外国証券株式配当金のお知らせ            | 支払開始日の前営業日                    |
| 外国証券 利金・分配金・償還金等のお知らせ     | 支払開始日の前営業日                    |
| 外国証券 利金・分配金・償還金・配当金等のお知らせ | 支払開始日の前営業日                    |
| 外国証券 償還のご案内               | 支払日の翌日                        |
| 譲渡益税等のお知らせ                | 約定日の翌日                        |
| 価値喪失株式等に係る証明書             | みなし譲渡日の翌日                     |
| 上場株式配当等の支払通知書             | 每年第6営業日前後                     |
| お預り株式(保振)変更のお知らせ          | 権利確定日/入庫日の翌日                  |
|                           | 債券利金・償還金 ⇒ 利払日・償還日の前月 19 日の翌日 |
| 小並・刀能並・損退金のの知らで           | 投資信託分配金・償還金 ⇒ 決算日・償還日の翌日      |
| トータルリターン通知書               | 第5営業日                         |

※ 交付タイミングは、若干前後する場合があります。

#### 1. システム概要

#### ① 推奨動作環境

静岡東海証券の「電子交付サービス・ネット照会サービス」は、以下の稼働環境でご利用いただけます。 これら以外の稼働環境では動作保証はいたしかねます。また、本サービス利用にあたり発生するインターネット通 信費はお客様のご負担となります。

| 推奨稼働環境:PC                  | Windows10<br>バージョン 22H2 | Windows11<br>バージョン 23H2 |
|----------------------------|-------------------------|-------------------------|
| Microsoft Edge 132.0~137.0 | 0                       | 0                       |
| Chrome 132.0~137.0         | 0                       | 0                       |
| FireFox 134.0~139.0        | 0                       | 0                       |

| 推奨稼働環境:スマホ・タブレット   | iPadOS  | iOS     | Android     |
|--------------------|---------|---------|-------------|
|                    | 17~18.5 | 17~18.5 | 12,13,14,15 |
| Safari             | 0       | 0       | —           |
| Chrome 132.0~137.0 |         |         | 0           |

#### ② システム稼働時間

法定電気点検、サーバ保守点検等を除き、原則 365 日稼働します。 ただし、月に1日(休日)程度、メンテナンスのため休止することがあります。 稼働時間に関しては、画面により異なります。

#### ③ セッションに関して

「電子交付サービス・ネット照会サービス」では、サーバ負荷軽減及びセキュリティ強化のため、ログイン後に 30 分間 操作を行わなかった場合、自動的にセッションを切断します。セッション切断後は、再度ログインをし直してください。

#### ④ 二重ログイン

電子交付サービス・ネット照会サービスでは、二重ログインの動作保証はしていません。

#### ⑤ ブラウザの「更新」、「戻る」ボタンの使用禁止

ブラウザに付随するナビゲーション用のボタン(あるいはその操作に割り当てられたショートカット・キー)による遷移を 禁じています。 画面内のボタンを使用して遷移してください。

#### ⑥ ブラウザの二重起動の禁止

画面の二重起動を行うとシステムエラーが発生するため、二重起動は行わないでください。また、同一画面の多重 操作(新しいタブやウィンドウで同一画面を開き、開いている画面を操作すること)の動作保証をしていません。シ ステムエラーが発生する場合もあるため、二重画面操作は行わないでください。

#### ⑦ ポップアップ画面について

ポップアップ画面を表示中にメイン画面を再表示させると、ポップアップ画面の「閉じる」ボタンをクリックしても画面が 閉じない場合があります。その場合は、ポップアップ画面の右上の「×」をクリックして閉じてください。

#### ⑧ ブラウザの設定操作

ブラウザは、JavaScript が使用できる設定にしておく必要があります。多くのブラウザはインストール時の状態で JavaScript が利用できます。また、ポップアップブロッカーなどブラウザ固有の設定により正常に動作しない場合があ ります。その場合はブラウザに従い、ブロックを外してください。

#### 2. ご利用時間

平日・休日 6:00~27:00(AM3 時) ※休日にメンテナンスに伴うサービス停止を行う場合があります。 停止予定日は、弊社ホームページのお知らせでご確認下さい。

#### 3. ご留意事項

○ 各種お取引報告書は PDF 形式※で作成されますので、必要に応じてお客様のパソコン等への保存や紙への印刷等を行ってください。
 ※PDF 閲覧ソフト (AdobeReader 等) が必要です。

- 各種お取引報告書は、電子交付サービスお申込受付完了後の PDF 作成分より照会が可能となります。 お申込以前のデータを本サービスでは照会できません。
- 電子交付サービス上での照会可能期間は、各 PDF 作成後 5 年間です。
- 従来の郵送ハガキ、封書との併用作成はできません。
- 携帯電話(ガラケー)はご利用できません。
- 当社が推奨する動作環境、ブラウザソフト、バージョン等が必要です。それらの環境のご用意は お客様のご負担でお願いします。
- ※上記以外のバージョンは稼働保証の対象外となりますので、バージョンアップをお願い致します。

「電子交付サービス・ネット照会サービス」をお申込みいただきますと、後日弊社より 『「電子交付サービス・ネット照会サービス」のご利用開始について』という ログイン情報の書面を郵送にて送らせていただきます。

#### <u>郵便がお手元に届きましたら、以下のログインのお手続きが可能となります。</u>

#### 1 ログイン

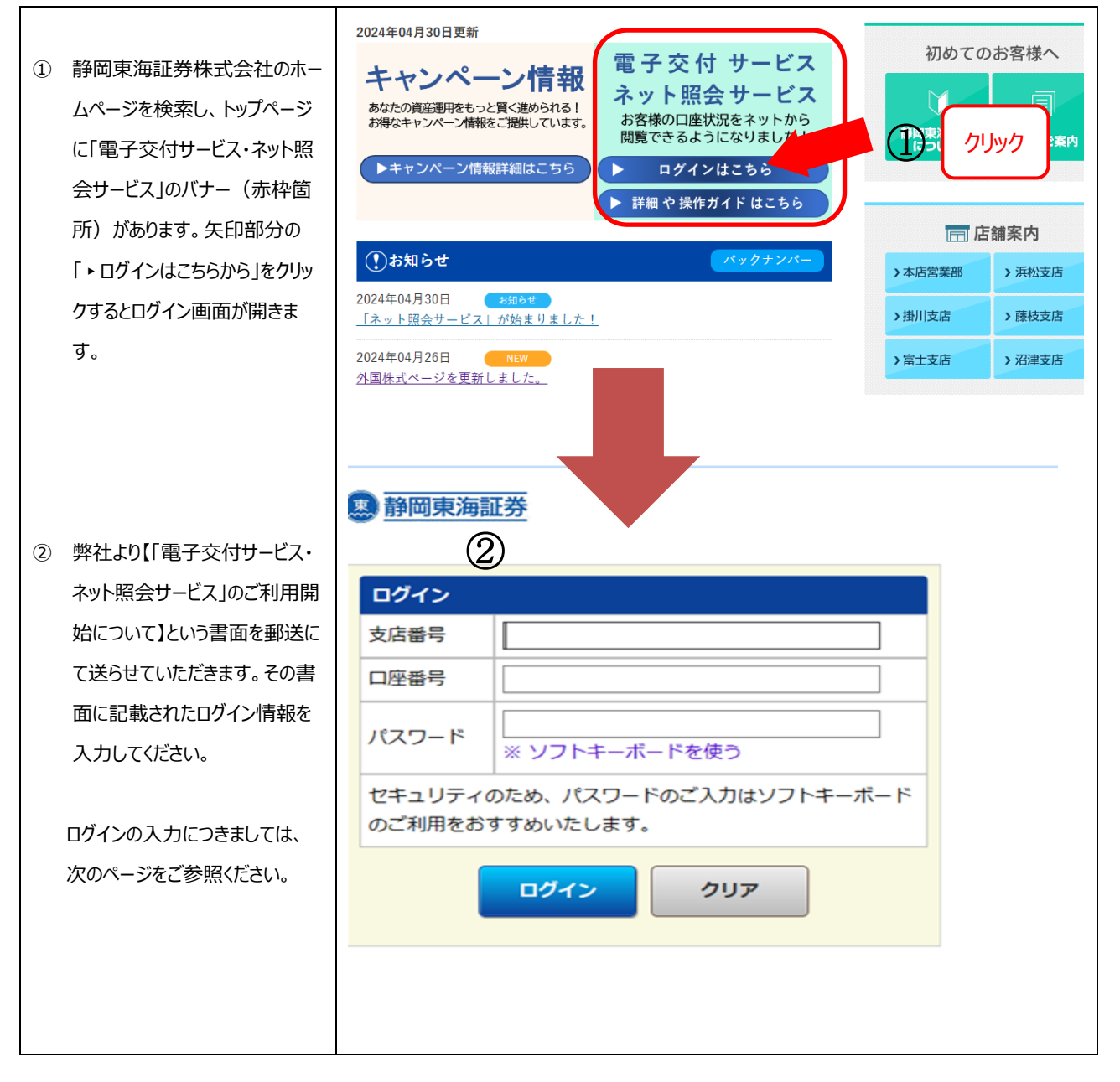

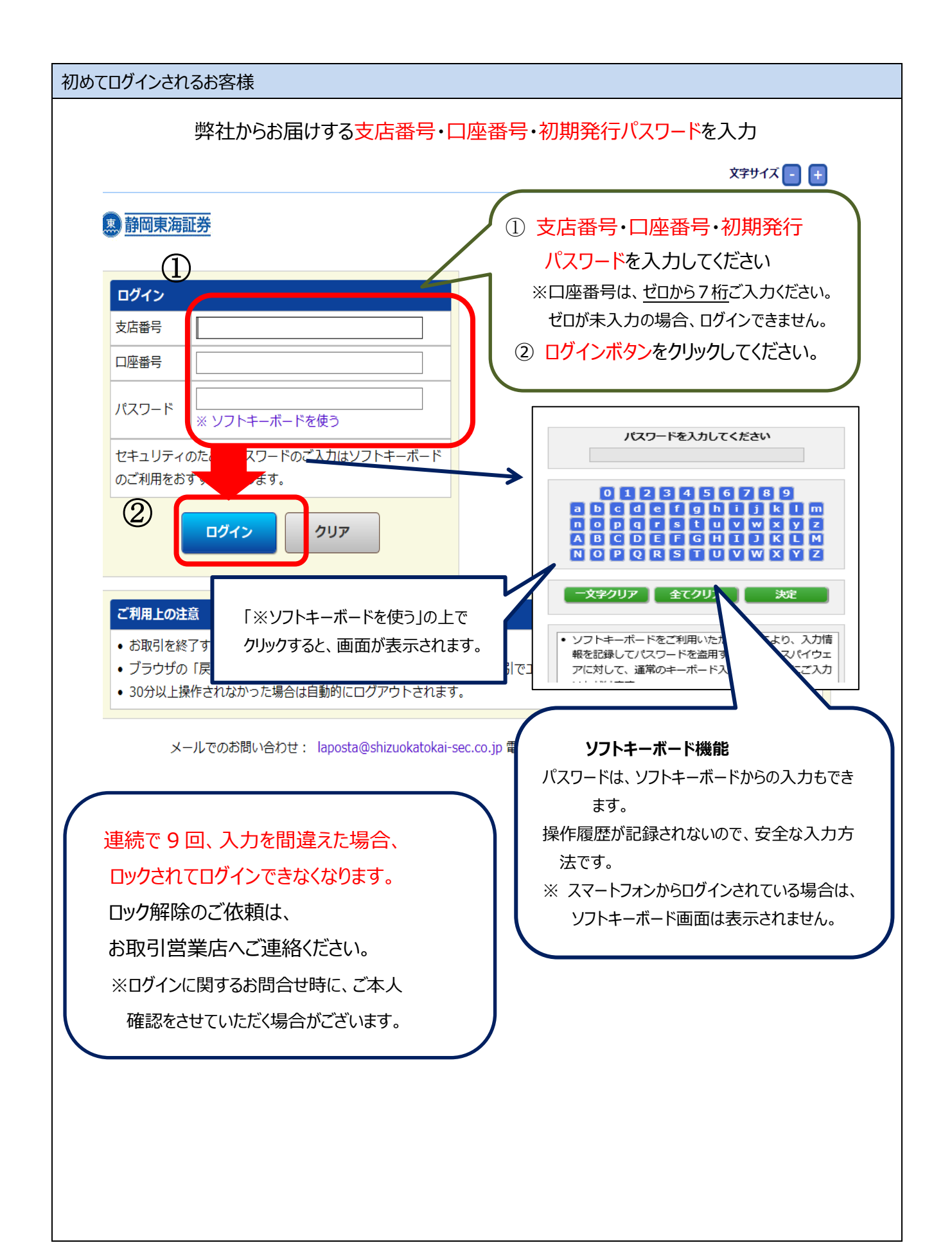

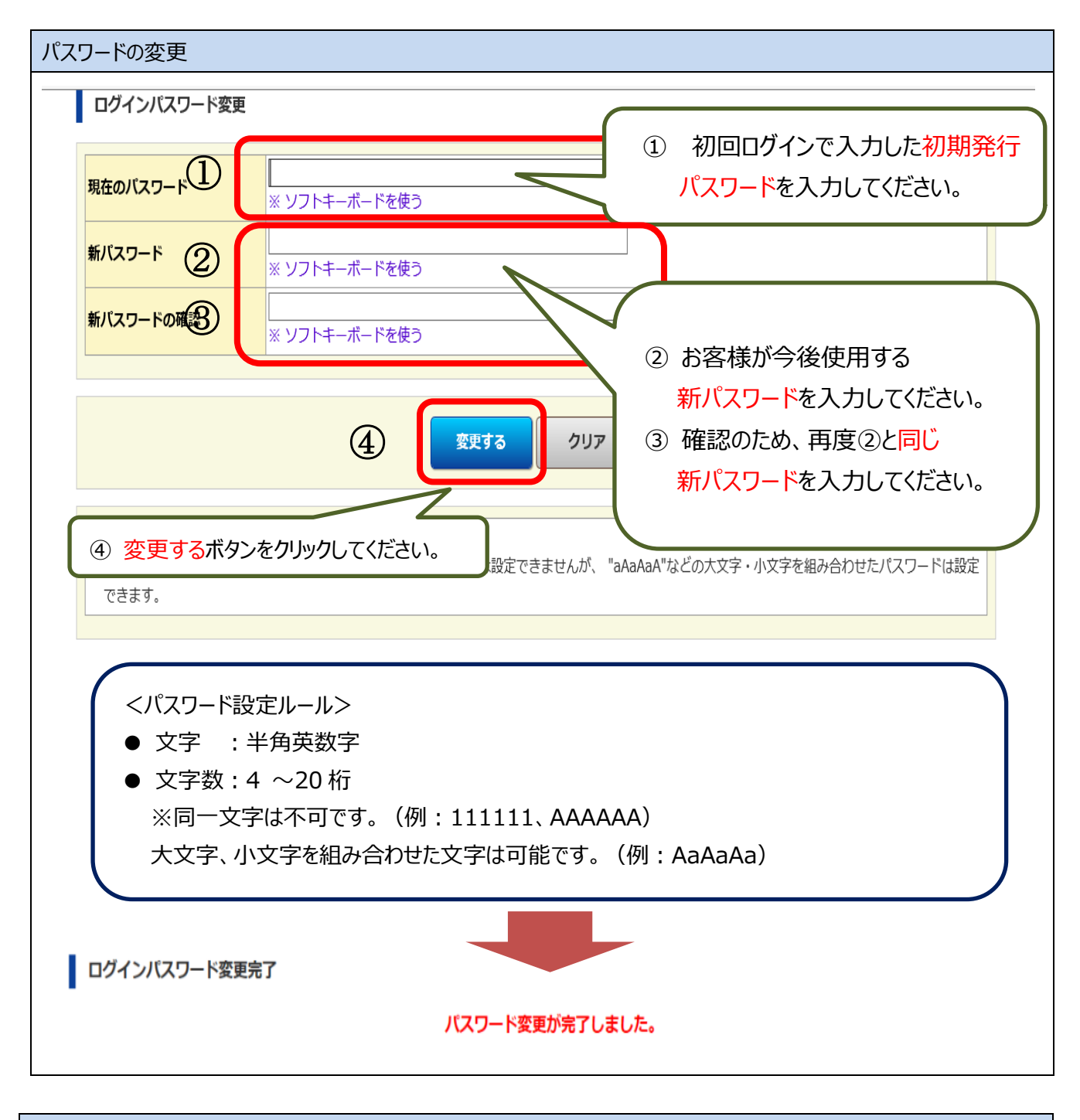

| ログアウト    |      | 「ログアウト」オ<br>い。ログアウト<br>へ遷移します | ボタンをクリックし<br>が完了するとう<br>。 | してくださ<br>完了画面 | 87 <b>1</b> -01-74 | 様<br>フ 2024/03/17 13:14 | פיזיי                |
|----------|------|-------------------------------|---------------------------|---------------|--------------------|-------------------------|----------------------|
| トップ      | 電子交付 | 口座管理                          | 資産情報                      | 各種損益照会        | 株式                 | 先物・オプション                | 累積投資 MRF             |
| 🚇 静岡東海証券 |      |                               |                           |               |                    | ×                       | <del>?</del> サイズ 🖃 🖶 |
|          |      |                               | ログア                       | ウト            |                    |                         |                      |
|          |      |                               | ご利用ありがとう                  | ございました。       |                    |                         |                      |
|          |      |                               |                           |               |                    |                         |                      |

メールアドレスの登録 (初回に一度だけ作業を行ってください。)

### 1. メールアドレスの登録

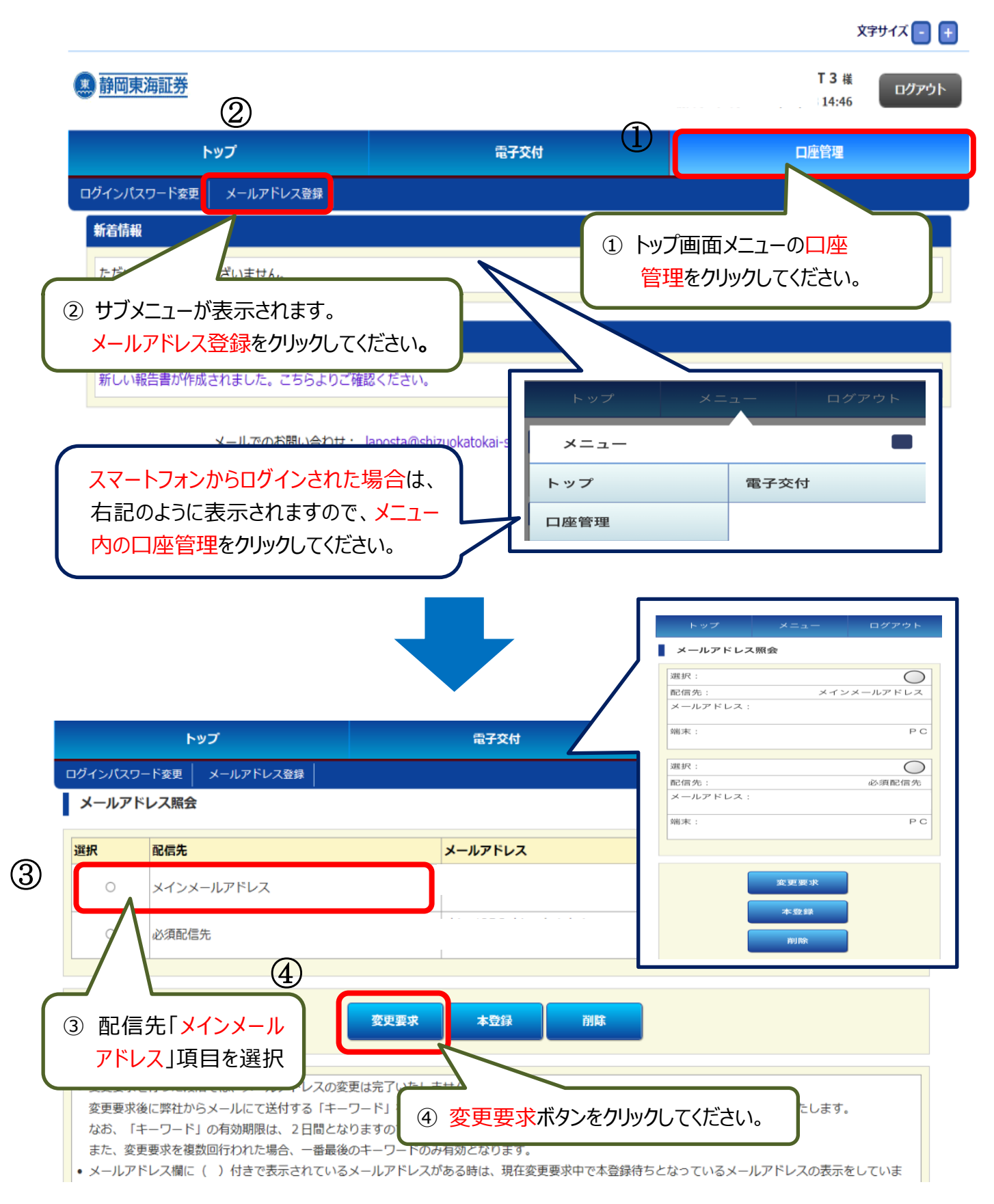

# 2.メールアドレス変更要求の送信

## メールアドレス変更要求

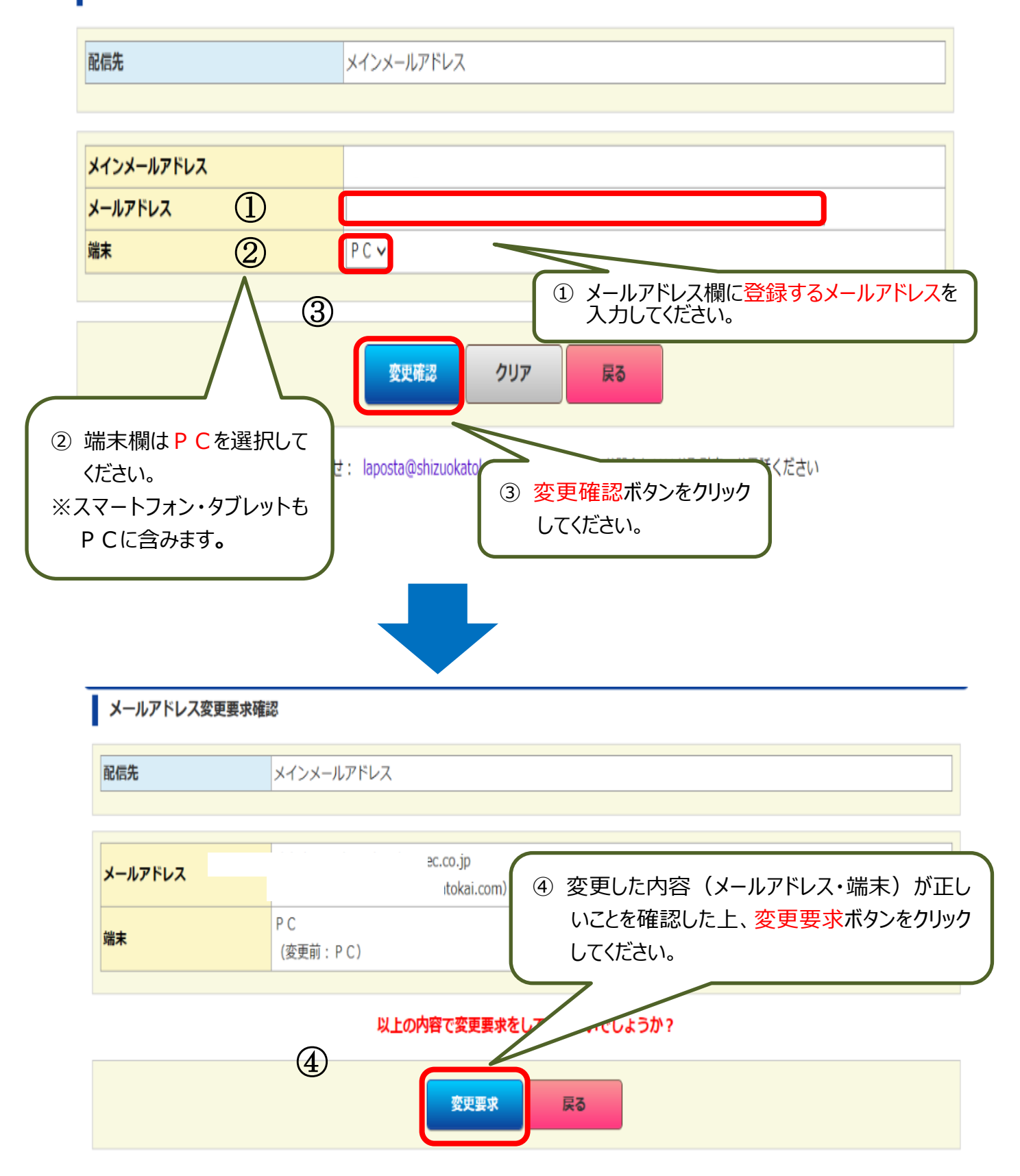

# 3. メールアドレス 変更要求完了

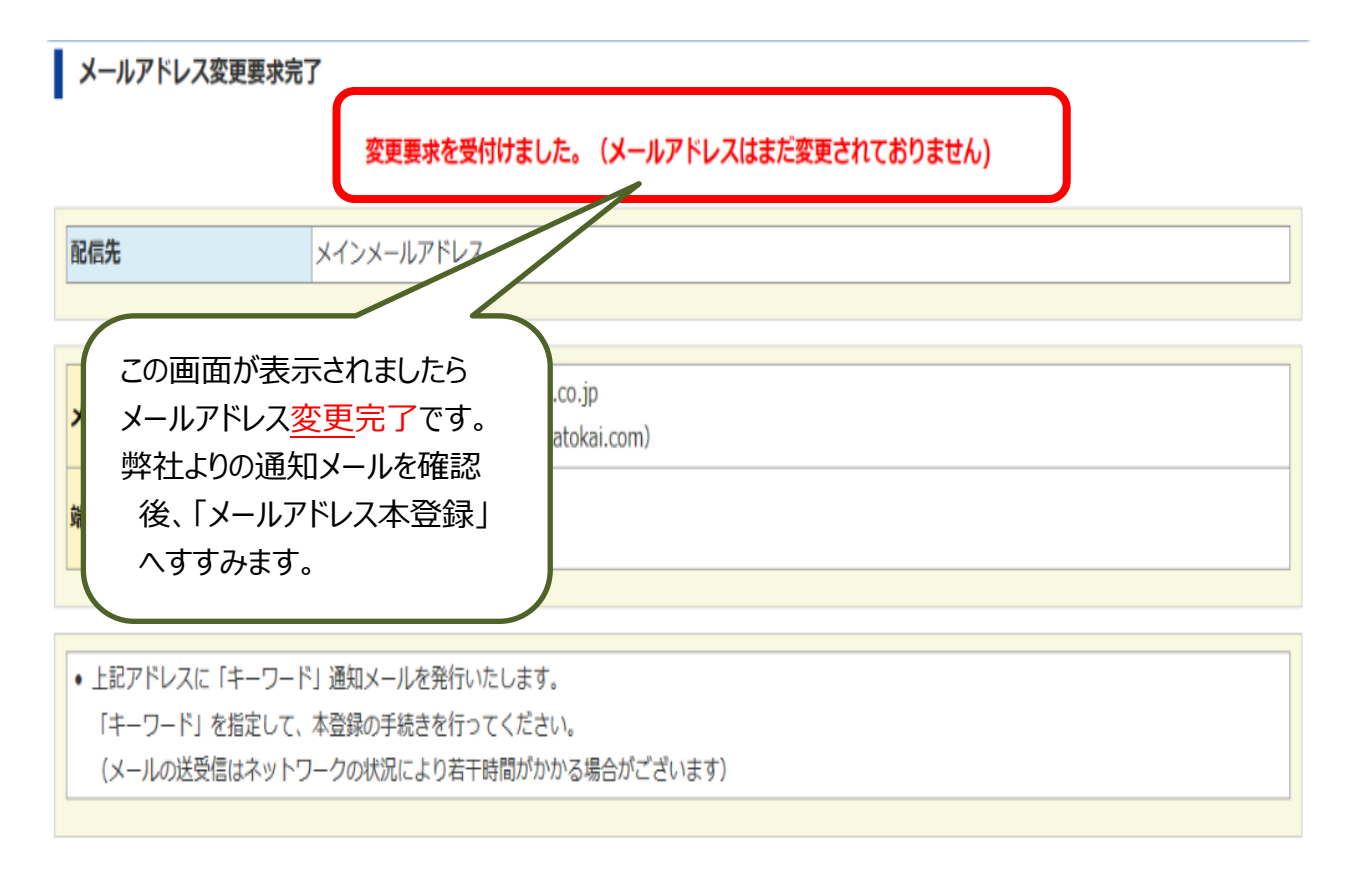

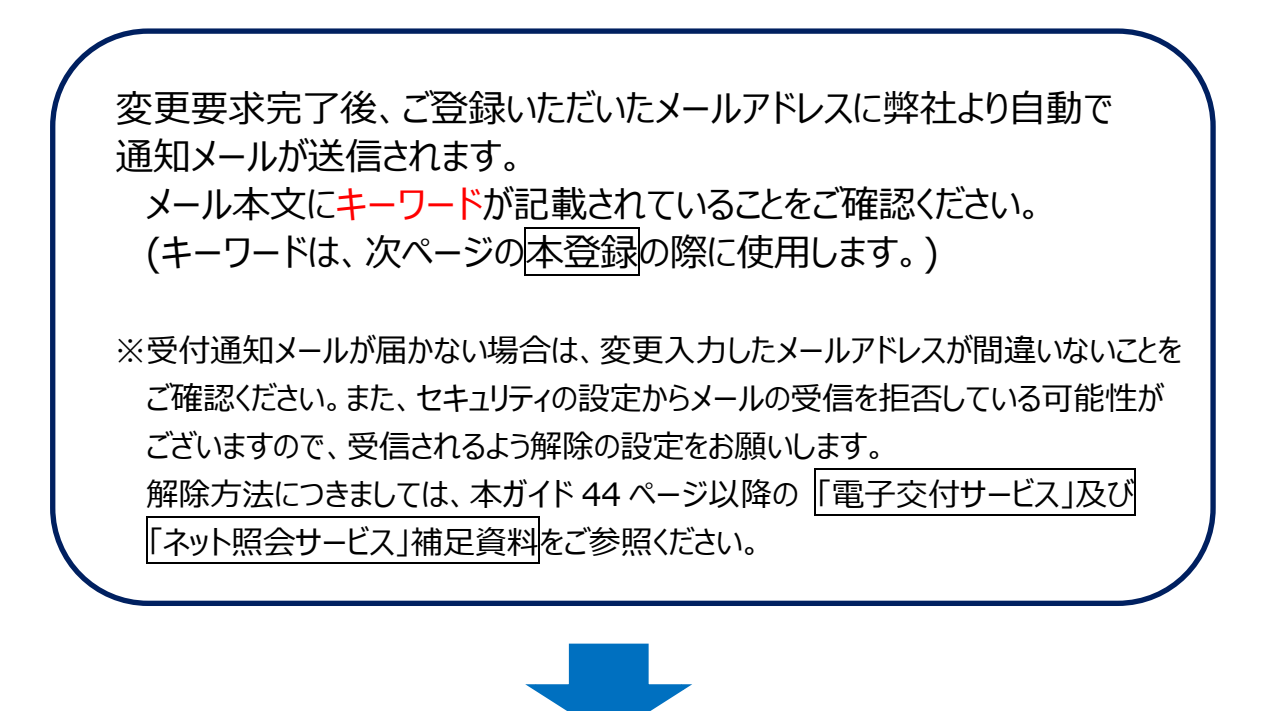

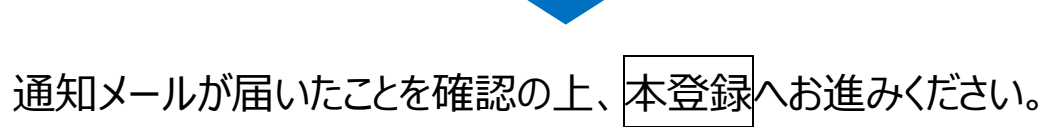

# 4. メールアドレス本登録

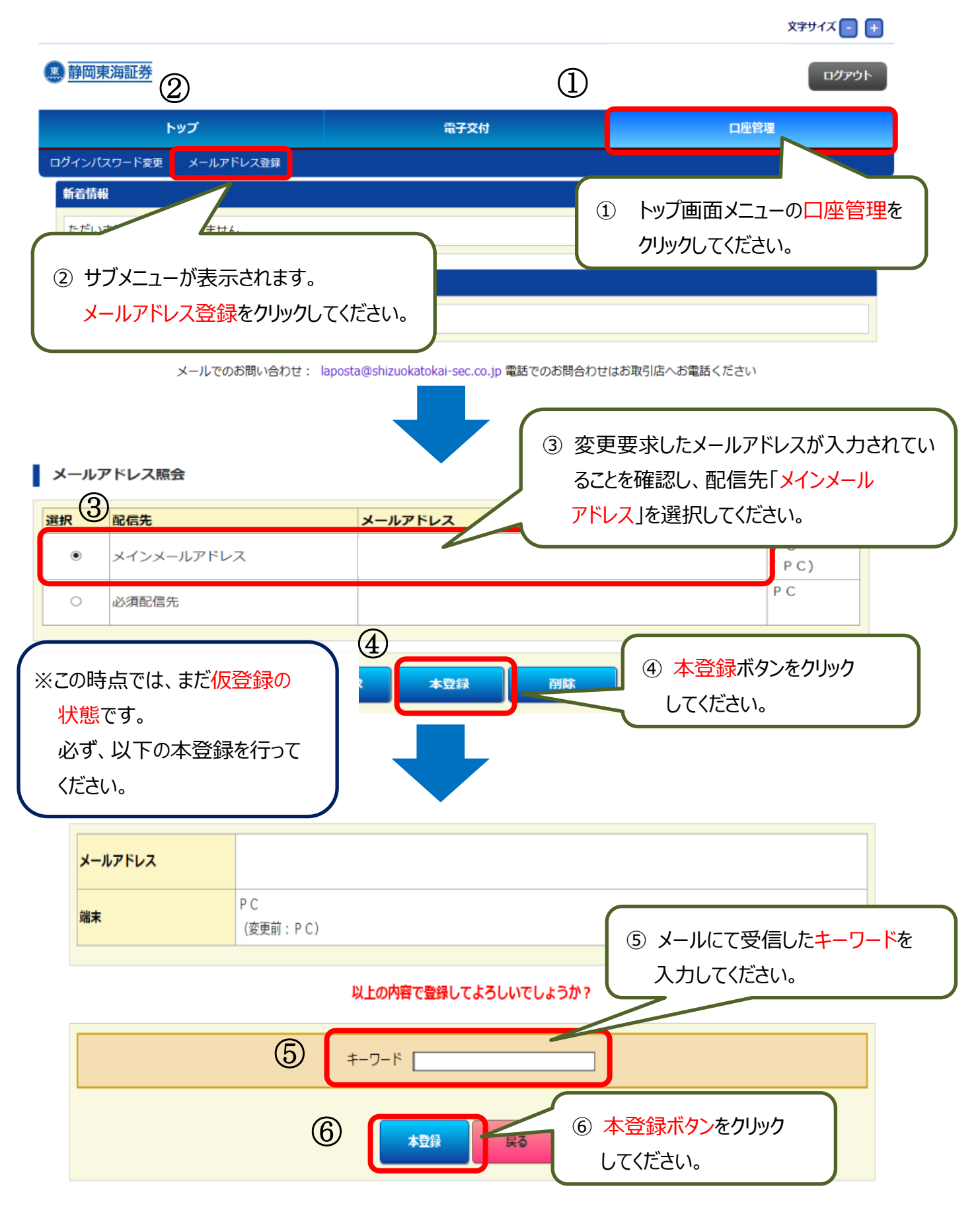

## 5.メールアドレス 本登録完了

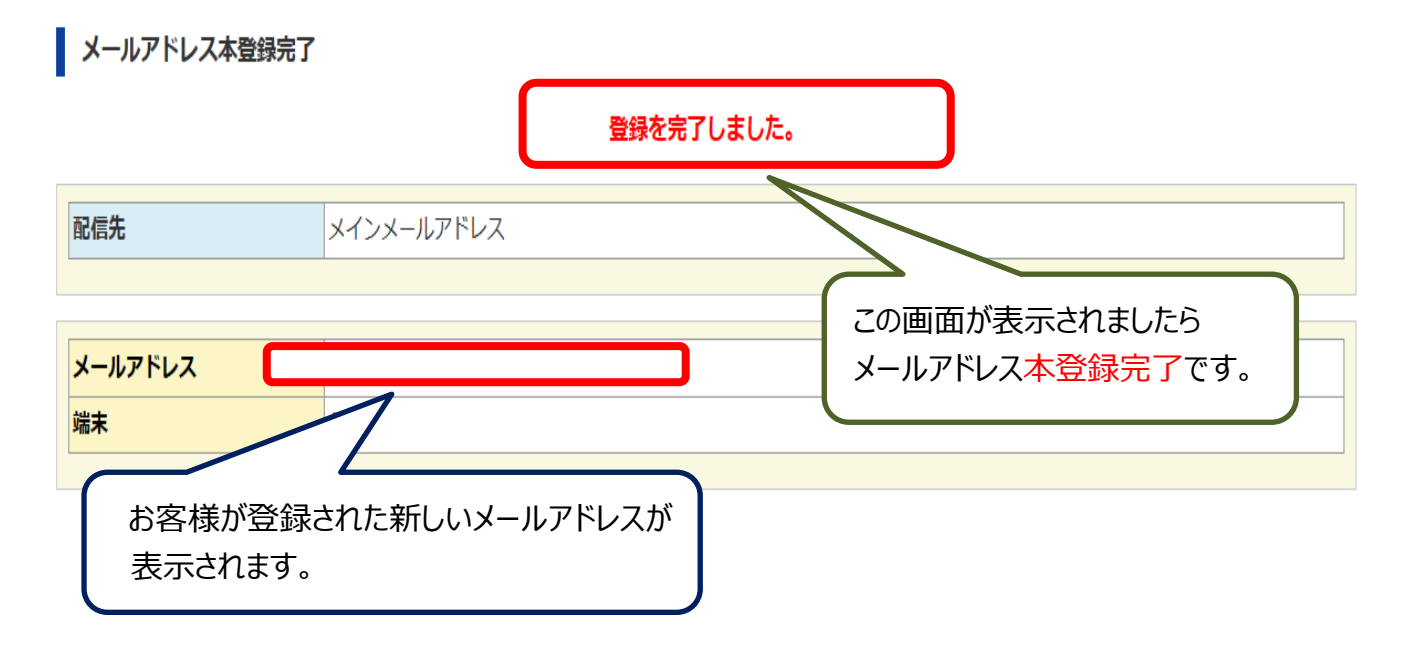

以後、各種お取引報告書が作成されますと、登録されたお客様のメールアド レス宛に、自動発信でメールにて通知させていただきます。

ご登録されているお客様のメールアドレスが変わりましたら、必ず本ガイド 51ページ以降の「★2回目以降のメールアドレス変更方法の手順」で変更 手続きをお願い致します。

変更手続きをされなかった場合、各種お取引報告書が作成された際等の 自動発信メールが受け取れなくなってしまいますので、ご注意ください。

# 各サービス画面について

#### A メニュー:トップ画面

| ① メニューの出し方                                                  |                             |                         |                   |                  |          |    | 文字サイズ 🕘 🕂 |
|-------------------------------------------------------------|-----------------------------|-------------------------|-------------------|------------------|----------|----|-----------|
| 画面上部にあるメニュー<br>トップ、電子交付、口座管理、                               | 1 静岡東海証券                    |                         |                   |                  |          |    | 代行入力終了    |
| 資産情報、各種損益照会、<br>株式、累積投資・MRF はボタ                             | トップ                         | 電子交付                    | 口座管理              | 資産情報             | 各種損益照会   | 株式 | 累積投資・MRF  |
| と関連メニューが表示されま<br>す。続けて関連メニューをクリッ<br>クすると それぞれのサービス画         |                             |                         |                   |                  |          |    |           |
| 面に遷移します。                                                    |                             |                         |                   |                  |          |    |           |
| <ol> <li>2 新着情報</li> <li>新着の情報がある場合にはリンクが追加されます。</li> </ol> | <b>新着情報</b><br>【重要】<br>【メンテ | ②<br>「ネット照会<br>テンス】シン   | 会サービス」:<br>ステムメンテ | が始まりまし<br>ナンス予定E | ンた!<br>3 |    |           |
| ③ お客様へのご連絡<br>お知らせがある場合はリンクが<br>追加されます。                     | <b>J I P太</b> 郎<br>ただいま     | <b>郎01620</b><br>ご連絡はごる | 87様へのさ<br>ざいません   | ご連絡 3            |          |    |           |
|                                                             |                             |                         |                   |                  |          |    |           |
|                                                             |                             |                         |                   |                  |          |    |           |
|                                                             |                             |                         |                   |                  |          |    |           |
|                                                             |                             |                         |                   |                  |          |    |           |
|                                                             |                             |                         |                   |                  |          |    |           |

#### B メニュー:電子交付

(1) 信書照会

「信書照会」は、電子交付された取引報告書等を期間別・報告書等の種類別でご確認いただけるメニューです (過去に書面で郵送した報告書等は照会できません)。

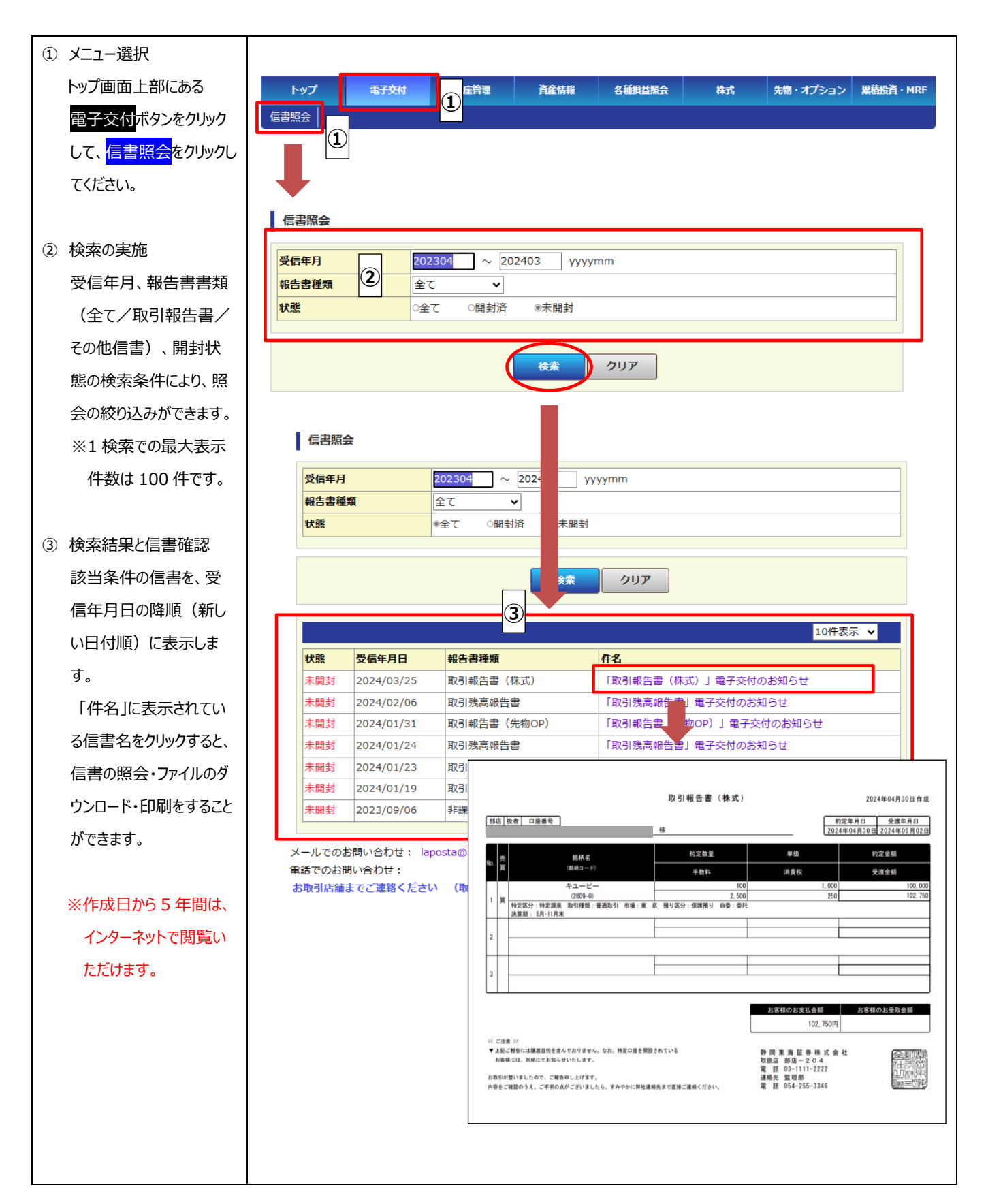

#### C メニュー:口座管理

(1) 口座情報照会

「口座情報照会」は、弊社にお届出いただいているお客さま情報をご確認いただけるメニューです。

| トップ画面上部にあ     ①     ロ症管理     資産情報     各種担益服会     株式     先物・オブション     果勘設<br>の       る     口座管理     ボタンを     ロ座情報照会     ログインパスワード変更     メールアドレス登録     メールサービス配信設定 | 資・MRF |
|----------------------------------------------------------------------------------------------------|-------|
| る口座管理ボタンを                                                                                                    |       |
|                                                                                                    |       |
| クリックして、□座情     ②                                                                                                    |       |
|                                                                                                    |       |
|                                                                                                    |       |
|                                                                                                    |       |
| お客様の口座情報                                                                                                    |       |
| が表示されます。                                                                                                    |       |
| <b>ご氏作力ナ</b>                                                                                                    |       |
|                                                                                                    |       |
|                                                                                                    |       |
|                                                                                                    |       |
| ている口座情報を表                                                                                                    |       |
| 示します。                                                                                                    |       |
|                                                                                                    |       |
| ● お友祥其太悟祝 <del>X-1-7 ドレス</del>                                                                                                    |       |
|                                                                                                    |       |
| ●現任所<br>#TERET                                                                                                    |       |
| ●ご職業・お勤め先                                                                                                    |       |
| ●ご世帯主様情報                                                                                                    |       |
| ●お振込情報                                                                                                    |       |
| ●配当金お振込情報 <sup>ご 集業</sup>                                                                                                    |       |
| ● ご送金先情報 <del>X-ル7 Fレス</del>                                                                                                    |       |
| ●内部老信報                                                                                                    |       |
|                                                                                                    |       |
|                                                                                                    |       |
| ■ご業業・お勤約え                                                                                                    |       |
| なお、表示されている口                                                                                                    |       |
| 座情報を変更する場合 73.2世紀3.6 73.2世紀3.6                                                                                                    |       |
| は、お取扱店の担当営                                                                                                    |       |
|                                                                                                    |       |
| 未見まじての自宅の中山                                                                                                    |       |
|                                                                                                    |       |
| 2.数約えの編集書号                                                                                                    |       |
| ■ 乙酸醇基醋酸酯                                                                                                    |       |
| ご会習主との総領 ホ人                                                                                                    |       |
| 2##1056                                                                                                    |       |
| ご世際主のご福田                                                                                                    |       |
| ご会議主のお勧め先 マスク世界主動性元名                                                                                                    |       |
| こ世間王の部署<br>                                                                                                    |       |
| C.R. C. C. C. C. C. C. C. C. C. C. C. C. C.                                                                                                    |       |

| - 定用金石板及信用                       |                               |         |           |      |
|----------------------------------|-------------------------------|---------|-----------|------|
| 化电中振动电力式                         | <b>株式修約用</b> 2分万式             |         |           |      |
| • 内部表示器                          |                               |         |           |      |
|                                  |                               |         |           |      |
| MBA                              |                               |         |           |      |
| <ul> <li>Apprayacting</li> </ul> |                               |         |           |      |
| CARONA                           | 投資元本の安全性意識                    |         |           |      |
| 889088                           | an:                           |         |           |      |
| 4A0807                           |                               |         |           |      |
|                                  | 0.83.89                       | 口器式包用   | 口教行日期     | 91   |
|                                  | 0.59                          | ロオブション  | 0.2524    |      |
| 889078                           | □ 8:8250                      | 口 公社員   | 0 8 A 4 3 |      |
|                                  | O MAR                         | 日中国ファンド | 口公社保险     | 8    |
|                                  | □ 外国貿券                        |         |           |      |
|                                  | <ul> <li>8.339</li> </ul>     | 19 (F   | ■ 株式信用    | 19.4 |
|                                  | 口教行口除到                        | 0.17    | 口名物       | 0.41 |
|                                  | <ul> <li>.475a&gt;</li> </ul> | 9.4     | 0.9555    | 0.4  |
| CARONN                           | 0.8820                        | 0.4     | 口会社員      | 0 (1 |
|                                  | 0.0000                        | 0.9     | O NINF    | 0 9  |
|                                  | ロ中国ファンド                       | 017     | □ 226000  | 0.41 |
|                                  | 口外国际等                         | 0.11    |           | Ŧ    |
| 0.8                              |                               |         |           |      |
| ****                             | 5,000万円~1億円以降                 |         |           |      |
| 820008                           | 1,000/7/71~5,000/7/7          | 33      |           |      |
| 12500054                         | 未兴现金                          |         |           |      |
| 40                               | 5007FP~1,0007FR3              |         |           |      |
| 48058                            | 法书                            |         |           |      |

#### (2) 口座開設状況照会

「口座開設状況照会」は、弊社に開設されている口座についてご確認いただけるメニューです。

| 1   | メニュー選択                   |                                                      |                |                    |                  |           |                |                        |
|-----|--------------------------|------------------------------------------------------|----------------|--------------------|------------------|-----------|----------------|------------------------|
|     | トップ画面上部にあ                | トップ 電子交付                                             |                | 座管理                | 1                | 各種損益照会    | 株式             | 先物・オプション 異積投資・MRF      |
|     | る <mark>口座管理</mark> ボタンを | 口座情報照 1 口座開設状況照                                      |                | グインパスワー            | ド変更 メール:         | アドレス登     | 録 メールサービス      | 記信設定                   |
|     | クリックして、 <mark>口座開</mark> |                                                      |                |                    |                  |           |                |                        |
|     | <mark>設状況照会</mark> をクリッ  | 口座開設状況廢金                                             |                |                    |                  |           |                |                        |
|     | クしてください。                 |                                                      |                |                    |                  |           |                |                        |
|     | 口座開設状況が表                 | 口座の種類                                                |                |                    | 開設状況             |           | 中运伏说           | 説明ページ                  |
|     |                          | 保振口座                                                 |                |                    | 6819             |           | -              | -                      |
|     | 示されます。                   |                                                      |                |                    |                  |           |                |                        |
|     |                          | ▼ 特定口座                                               |                |                    |                  |           |                |                        |
| (2) | 表示内容                     | 口座の種類                                                |                |                    | 開設状況             |           | 中运铁泥           | 説明ベージ                  |
| 0   |                          | 現物                                                   |                |                    | 開設               |           | -              | _                      |
|     | 現在の口座開設状況                | 特定管理口座                                               |                |                    | 未開設              |           |                |                        |
|     | ●保振口座                    |                                                      |                |                    | B28044-10        |           | 曲以出来           | 1088-0-01              |
|     | ●特定口座                    | 源泉徹収口座の中告分離期                                         | UR.            |                    | あり               |           | -              | -                      |
|     |                          |                                                      |                |                    |                  |           |                |                        |
|     | ●NISA口座                  | ▼NISA(少額投資非課                                         | 税ロ庫)           |                    |                  |           |                |                        |
|     | ●信用取引口座                  | 口廠の種類                                                |                | 開設状況               |                  | 中込状       | 8              | 説明ページ                  |
|     |                          |                                                      | - 160          | 8983               |                  |           | -              |                        |
|     | ちじゅんぼちゅう                 | N 1 3 ACM/0000048000                                 |                | (M)KX              |                  |           | -              |                        |
|     | などの合性の取り                 | (開設状況の表示について)                                        | )              |                    |                  |           |                |                        |
|     | 口座が表示されま                 | <ul> <li>本年の間留年の開設状況</li> <li>翌年の開設や廃止につい</li> </ul> | か表示され<br>ては、翌4 | れております。<br>年になるまで" | 朝時"・"廃止"と        | 表示され      | ませんのでご了承く      | ださい。                   |
|     | す。                       |                                                      |                |                    |                  |           |                |                        |
|     |                          | ▼ 粟投                                                 |                |                    |                  |           |                |                        |
|     |                          | 口座の種類                                                |                |                    | 開設状況             |           | 申込状況           | 説明ベージ                  |
|     |                          | 業項型22行項投稿<br>第10月12月10日                              |                |                    | RRD              |           | -              | -                      |
|     |                          | MRF                                                  |                |                    | BRIG             |           |                |                        |
|     |                          | 外貨MM F                                               |                |                    | 末期限              |           | -              | -                      |
|     |                          |                                                      |                |                    | 1                |           | 1              |                        |
|     |                          | ▼ 各種お取引口庫                                            |                |                    |                  |           |                |                        |
|     |                          | 口座の種類                                                |                |                    | 開始状況             |           | 申込状况           | 説明ページ                  |
|     |                          | 個用取引                                                 |                |                    | 未開設              |           | -              | -                      |
|     |                          | 非貨債取引                                                |                |                    | 末開設<br>+ 1990-5  |           | -              | -                      |
|     |                          | スル州成オフション                                            |                |                    | -A-14682<br>6810 |           | -              | -                      |
|     |                          | Q-BOARD                                              |                |                    | 5809             |           | -              |                        |
|     |                          | アンビシャス                                               |                |                    | 6809             |           | -              |                        |
|     |                          | 名証ネクスト                                               |                |                    | 6889             |           | -              | -                      |
|     |                          | ベンチャーファンド                                            |                |                    | 未開設              |           | -              | -                      |
|     |                          | 口座の種類                                                |                |                    | MIRICH R         |           | 申込状況           | 説明ページ                  |
|     |                          | 外国証券                                                 |                |                    | 6809             |           | -              | -                      |
|     |                          | = @Z0#                                               |                |                    |                  |           |                |                        |
|     |                          |                                                      |                |                    | 121011-10        |           | 曲以相望           | 1088-0-20              |
|     |                          | 電子文付                                                 |                |                    | 6819             |           | -              | -                      |
|     |                          |                                                      |                |                    |                  |           | 1              |                        |
|     |                          | メールでのお問い合わせ: la                                      | iposta@s       | hizuokatokai       | -sec.co.jp       |           |                |                        |
|     |                          | and from an electric to the local state              |                |                    |                  |           |                | -                      |
|     |                          | 電話でのお問い合わせ:<br>お問合わせは各内舗へご連絡                         | ください           | (Residence)        |                  | 5 : https | //www.shizuoka | tokal-sec.co.ip/shop/) |

(3) ログインパスワード変更

「ログインパスワード変更」は、ログインする際のパスワードを変更するメニューです。

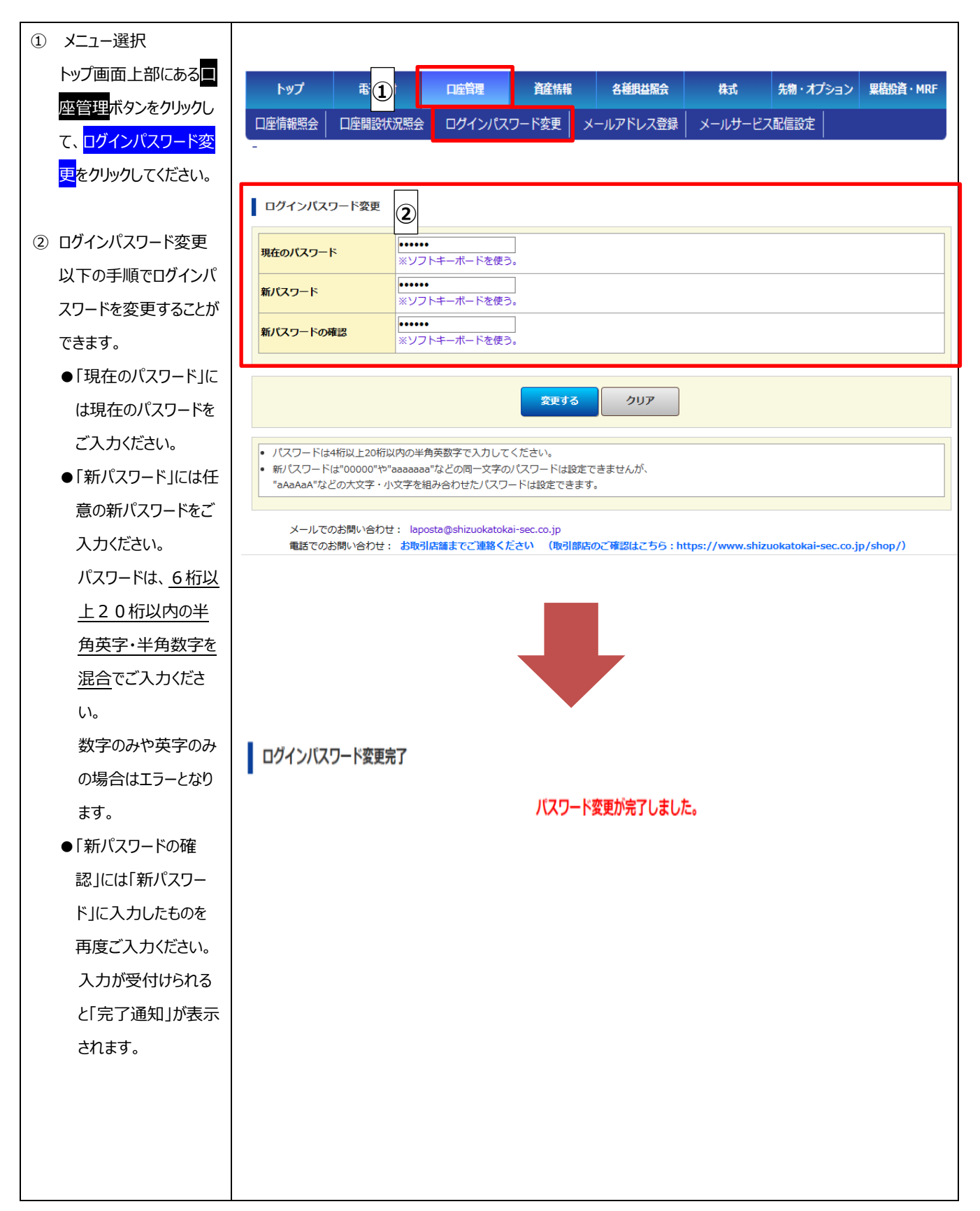

#### D メニュー:資産情報

(1) 預b証券一括照会(前日時点)

① 預り証券

「預り証券一括照会(前日時点)」は、前営業日基準の各商品の預り証券、預り金、信用建玉、先物 OP 建 玉の残高概要をご確認いただけるメニューです。

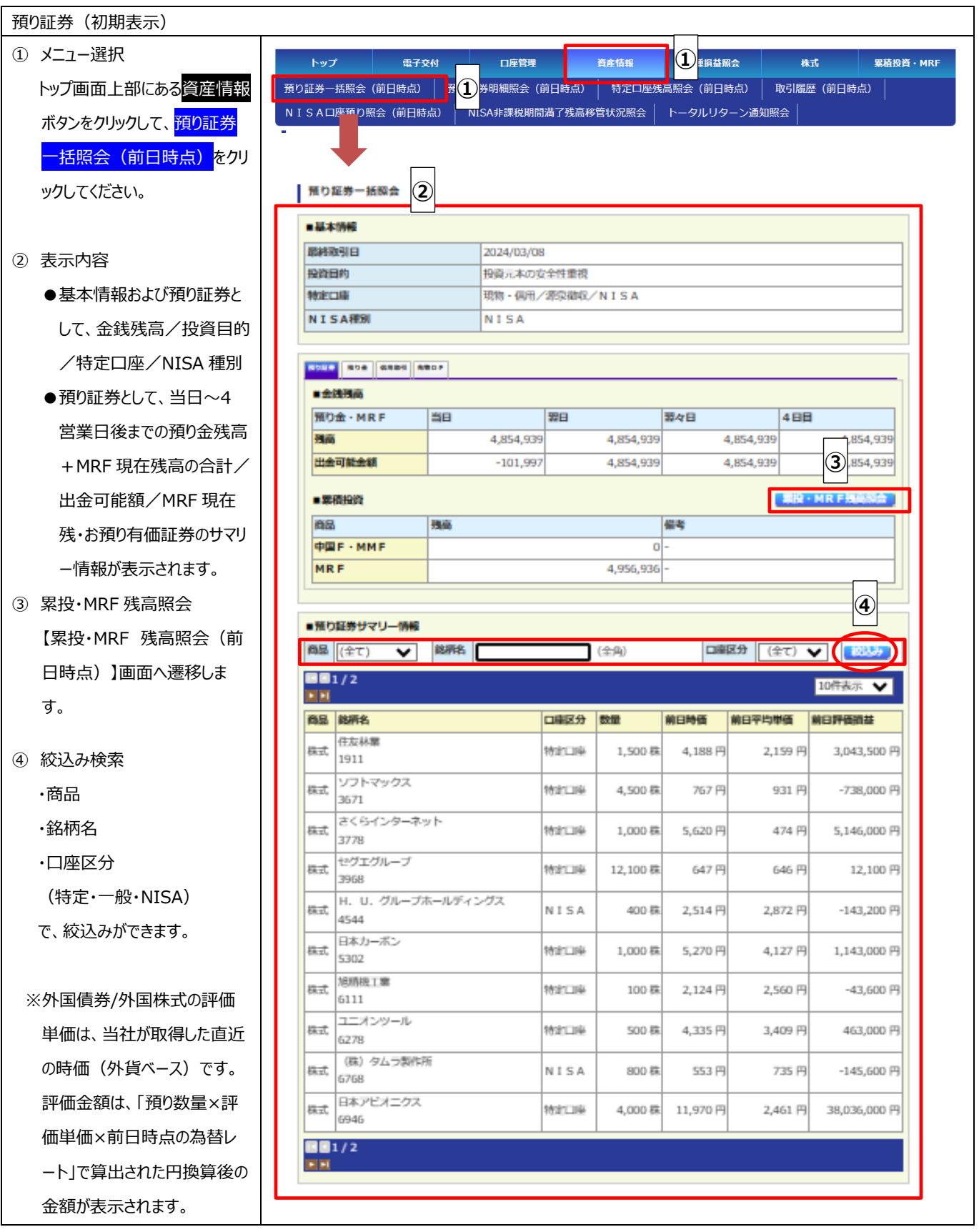

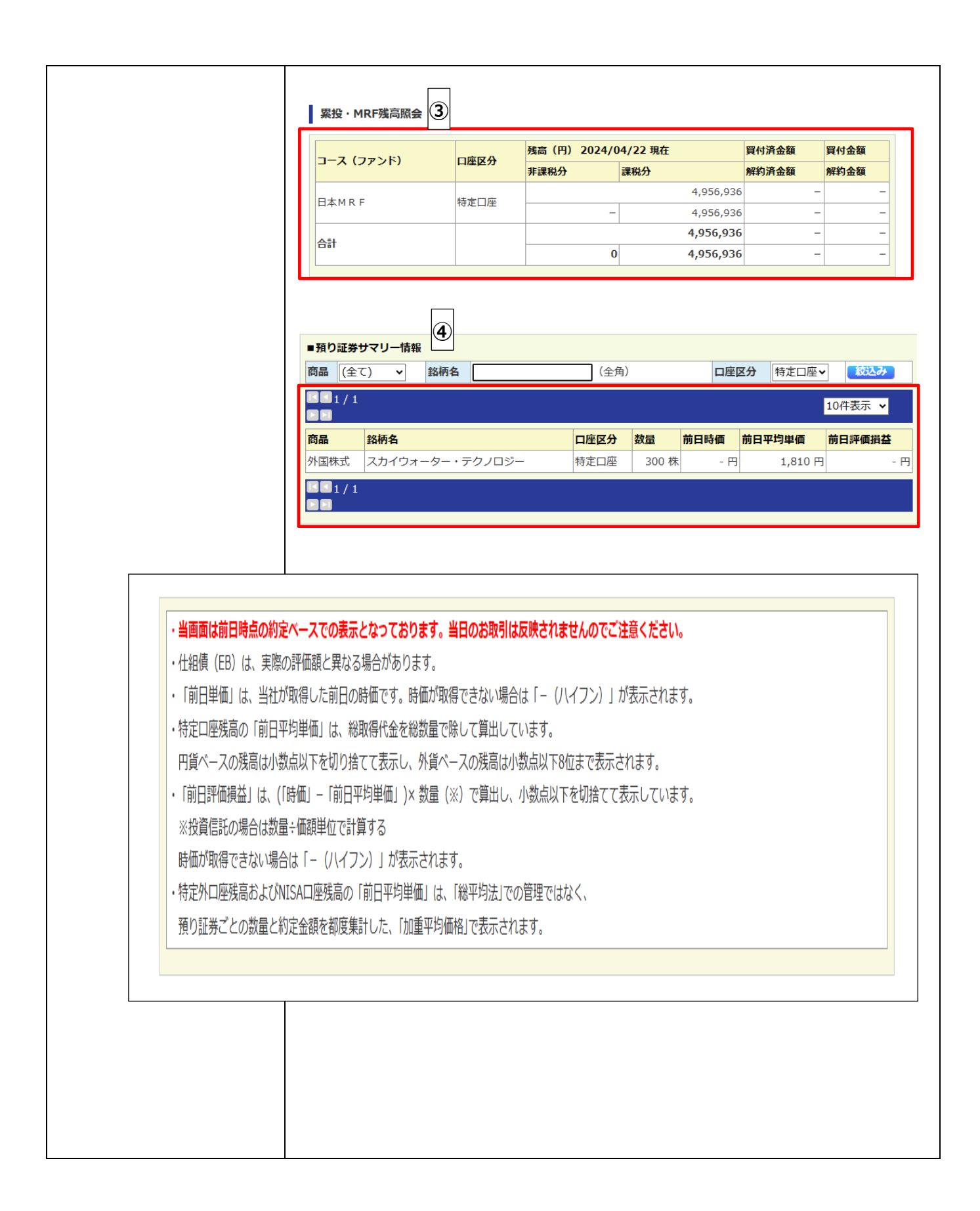

② 預り金

当日~4 営業日までのお預り金残高+MRF 現在残高の合計をご確認いただけます。

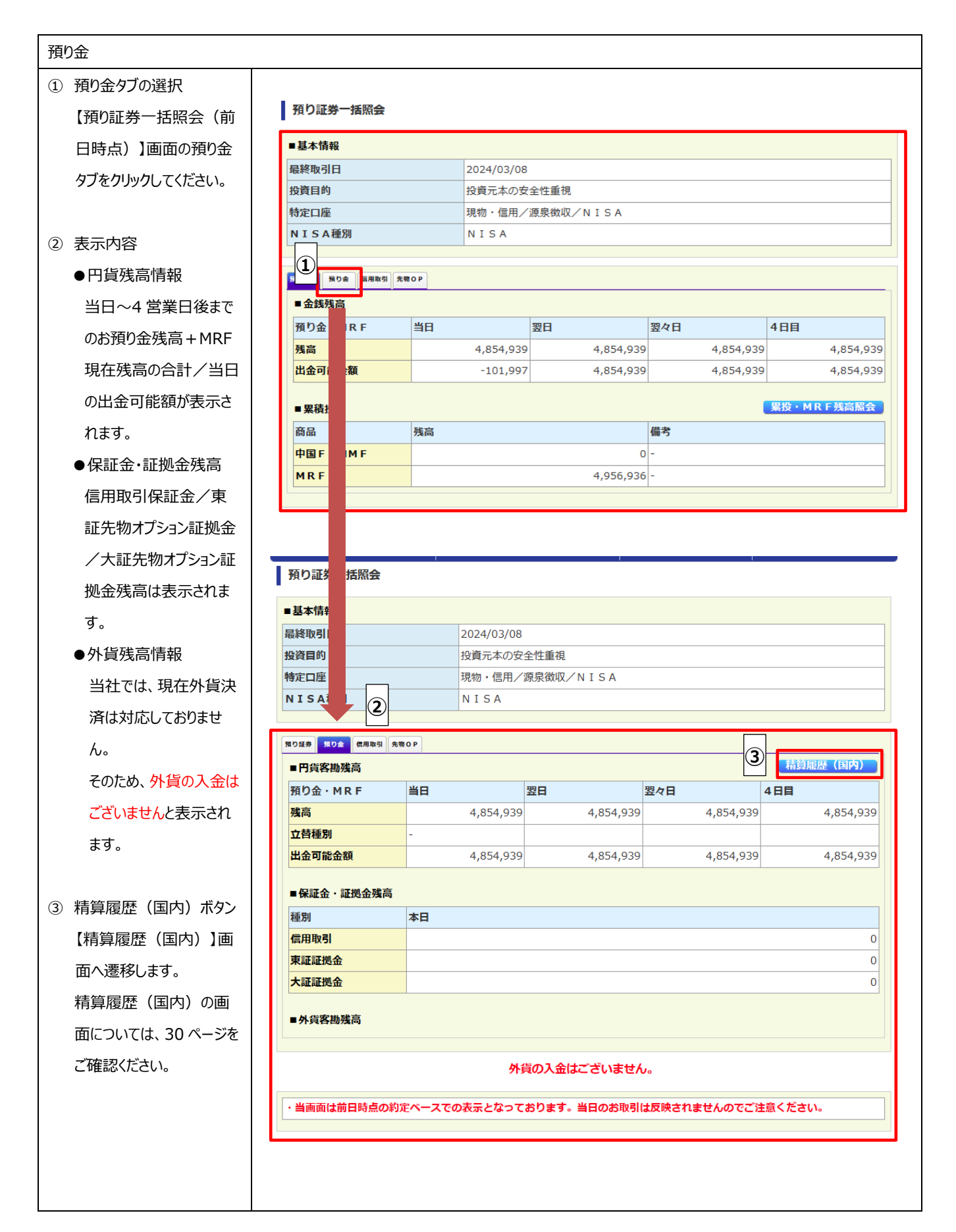

| 銘柄コード<br>期間                            |              | 3                          | <b>国内株式 投資係</b><br>24 ♥ 年 01 ♥ 月 0     | 1 <b>₩</b>           | 精算履歴            | <b>(国内)</b><br>▼]年[ | 04✔月2              | 2 <b>▼</b> 日 |      |       |                   |
|----------------------------------------|--------------|----------------------------|----------------------------------------|----------------------|-----------------|---------------------|--------------------|--------------|------|-------|-------------------|
| 商品区分<br>滴要                             |              | (≦<br>◎ 指<br>○ 扉           | Èて) ▼ 注なし 3当金・利金 3用配当金                 |                      |                 |                     |                    |              |      |       |                   |
| <b>KK</b> <sub>1/1</sub>               |              |                            |                                        | 検邦                   | E               |                     |                    |              | 106  | ·表示   | v                 |
| 約定日<br>(記帳日)<br>受渡日<br>(入出金日)          | 商品区分         | 摘要                         | 銘柄<br>市場                               | 売買<br>売買<br>(新規)     | 数量<br>新規<br>約定日 | 単価<br>新規<br>単価      | 約定金額<br>新規<br>約定金額 | 入出<br>金額     | 差引残高 | 信用保証金 | その他<br>保証金<br>証拠金 |
| 2024/02/09                             | 株式           | 繰越<br>買付                   | 日清オイリオグループ                             |                      | 100             | 4,235               | 423,500            | -427,785     |      |       |                   |
| 2024/02/14<br>2024/02/13<br>2024/02/14 | 累積投資         | 累積投資から                     | ж証<br>日本M R F                          | 売                    | 427,785         | 1                   | 427,785            | 427,785      | 0    | 0     | 0                 |
| 024/02/13<br>024/02/15<br>024/02/14    | 株式           | 買付                         | 第一三共<br>東証<br>日本M R F                  | <u>買</u><br>売        | 400             | 4,100               | 1,640,000          | -1,654,907   |      |       |                   |
| ■ 1 / 1<br>■<br>「銘柄コー<br>「その他保         | ド」によ<br>証金証拠 | る検索は株式<br>金」は発行日<br>は小数点以下 | のみ対象としておりま<br>保証金、先物証拠金の<br>を表示しておりません | :す。<br>)合計で<br>, (切り | す。<br>捨て表示)。    | ,                   |                    |              |      |       |                   |

③ 信用取引

信用取引の保証金状況および信用建玉状況をご確認いただけます。

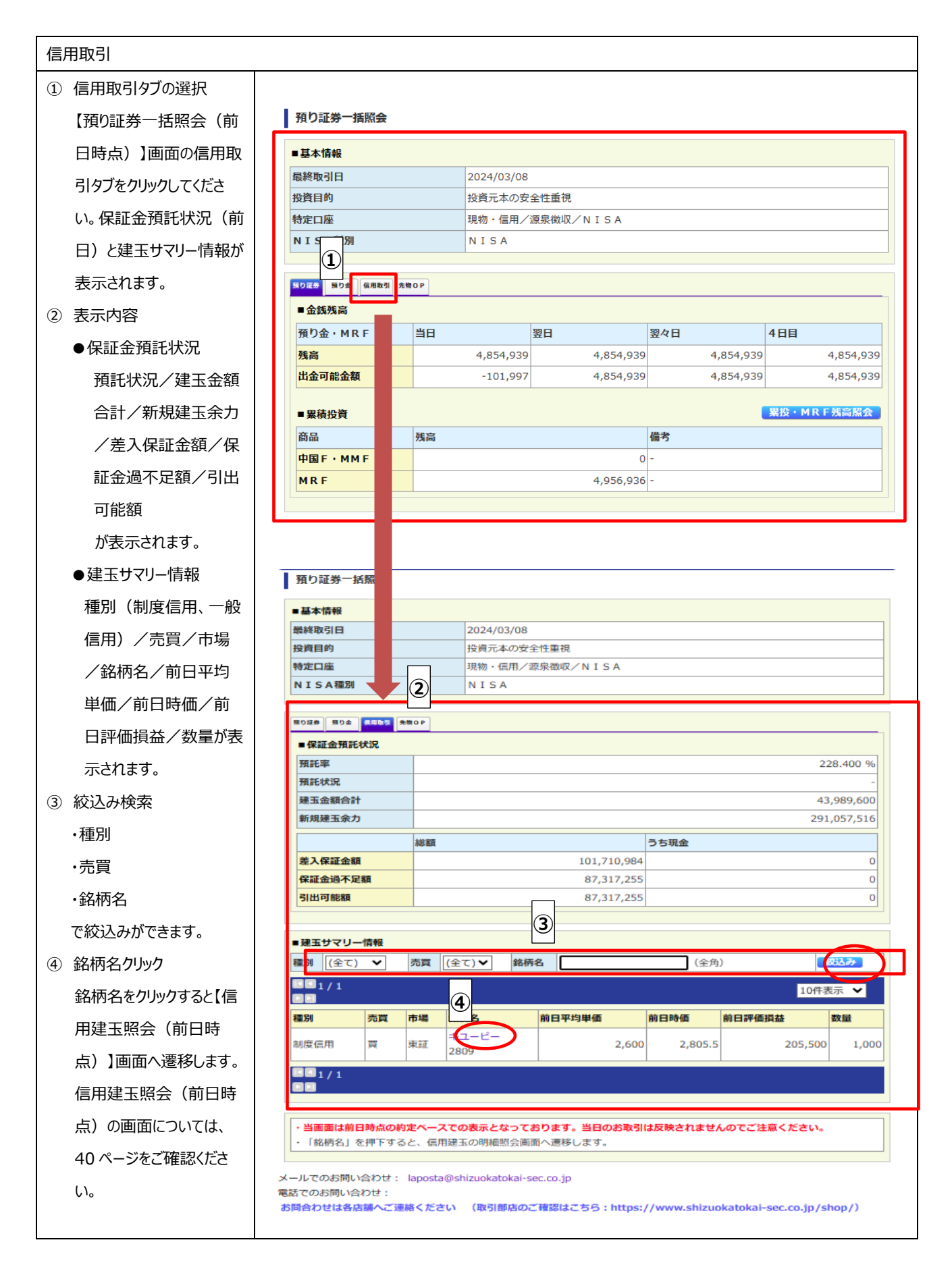

④ 先物オプション取引

先物オプション取引の証拠金状況および建玉状況をご確認いただけます。

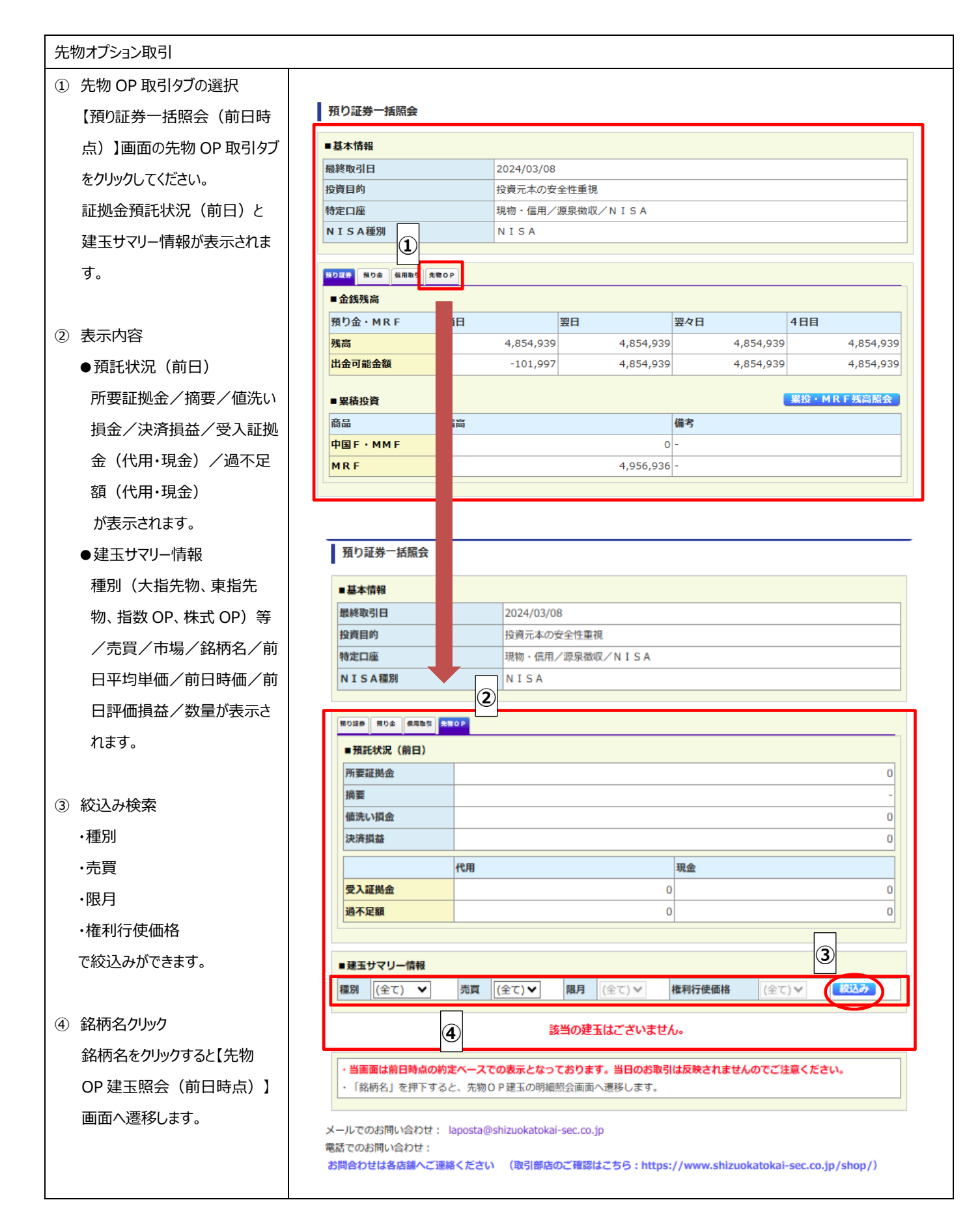

#### (2) 預り証券明細照会(前日時点)

「預り証券明細照会(前日時点)」は、約定日基準での預り証券をご確認いただけます。

| ① メニュー選択                         |                                                                    |                                                 |                             |                         |                        |
|----------------------------------|--------------------------------------------------------------------|-------------------------------------------------|-----------------------------|-------------------------|------------------------|
|                                  |                                                                    |                                                 |                             |                         |                        |
| トップ画面上部にある <mark>資産</mark>       | トップ 電子交付                                                           | 口座管理 資産情報                                       | ( <b>1</b> )                | 株式                      | 累積投資・MRF               |
| <br>情報 <mark>ボタンをクリックし</mark> て、 | 預り証券一括照会(前日) 預り証                                                   | [券明細照会(前日時点) 特定口座                               | 残高照会(前日時点)                  | 取引履歴(前日時点               | )                      |
| 預り証券明細照会(前日                      | NISA口座預り照会 時点) N                                                   | ISA非課税期間満了残高移管状況照会                              | トータルリターン通                   |                         |                        |
| 時占)をクリックしてくださ                    |                                                                    |                                                 |                             |                         |                        |
|                                  |                                                                    |                                                 |                             |                         |                        |
|                                  | 預り証券明細照会                                                           |                                                 |                             |                         | 1                      |
| ※照云埜年口は1初足埜                      | <u>商品</u> (全て)                                                     | <b>v</b>                                        |                             |                         |                        |
| 準日」です。                           | <b>銘柄</b> コード                                                      |                                                 | (人告)                        |                         |                        |
|                                  | <u>務</u> 例名                                                        |                                                 |                             |                         |                        |
| ② 表示内容                           |                                                                    | 3 <u>検索</u> クリ                                  | די                          |                         |                        |
| ●全商品 1 画面で照会                     |                                                                    |                                                 |                             |                         |                        |
| が可能です。また銘柄毎の                     |                                                                    |                                                 |                             |                         |                        |
| 決算日が表示されます。                      | ■国内証券サフリー特起                                                        |                                                 |                             |                         |                        |
| ●預り明細単位(約定単)                     |                                                                    |                                                 |                             |                         | 7,371,000 円            |
|                                  |                                                                    |                                                 |                             |                         |                        |
|                                  |                                                                    |                                                 |                             | 10件表                    | 示 🗸                    |
| が正金額の衣示されより。                     |                                                                    | 預り区分                                            | 入庫日                         | 数量                      | 約定金額                   |
|                                  | 商品 銘柄名                                                             | 入庫理由                                            | 決算日                         | 評価金額                    | 約定単価                   |
| ③ 絞込み検索                          | 住友林業<br>株式<br>1911                                                 | 信用代用 受株                                         | 2022/10/06<br>06/30 · 12/31 |                         | 965,000 円<br>1,930 円   |
| ・商品                              | 住友林業                                                               | 信用代用                                            | 2023/02/20                  | 500 株                   | 1,160,500 円            |
| ・銘柄コード                           | 1911                                                               |                                                 | 06/30 · 12/31<br>2023/02/20 | 2,457,000 円<br>500 株    | 2,321 円<br>1,161,000 円 |
| ·銘柄名                             | 株式 1911                                                            | 受株                                              | 06/30 · 12/31               | 2,457,000 円             | 2,322 円                |
|                                  |                                                                    |                                                 |                             |                         |                        |
| で、絞込みができます。                      |                                                                    |                                                 |                             |                         |                        |
| で、絞込みができます。                      |                                                                    |                                                 |                             |                         |                        |
| で、絞込みができます。                      | メールでのお問い合わせ: laposta@st<br>毎話でのお問い合わせ: laposta@st                  | nizuokatokai-sec.co.jp<br>たご演教ください (取引部店のご確認け): | ちら・https://www.chi          | zuokatokai-sec oo in /s | then ()                |
| で、絞込みができます。                      | メールでのお問い合わせ: laposta@sf<br>電話でのお問い合わせ: お取引店舗ま                      | iizuokatokai-sec.co.jp<br>でご連絡ください (取引部店のご確認はこ  | ちら : https://www.shi        | zuokatokai-sec.co.jp/s  | hop/)                  |
| で、絞込みができます。                      | メールでのお問い合わせ: laposta@sh<br>電話でのお問い合わせ: お取引店舗まで                     | nizuokatokai-sec.co.jp<br>でご連絡ください (取引部店のご確認はこ  | :ちら : https://www.shi       | zuokatokai-sec.co.jp/s  | hop/)                  |
| で、絞込みができます。                      | メールでのお問い合わせ: laposta@sf<br>電話でのお問い合わせ: お取引店舗ま                      | nizuokatokai-sec.co.jp<br>でご連絡ください (取引部店のご確認はこ  | ちら : https://www.shi        | zuokatokai-sec.co.jp/s  | hop/)                  |
| で、絞込みができます。                      | メールでのお問い合わせ: laposta@sh<br>電話でのお問い合わせ: お取引店舗ま                      | iizuokatokai-sec.co.jp<br>でご連絡ください (取引部店のご確認はこ  | :ちら : https://www.shi       | zuokatokai-sec.co.jp/s  | hop/)                  |
| で、絞込みができます。                      | メールでのお問い合わせ: laposta@sl<br>電話でのお問い合わせ: お取引店舗ま                      | iizuokatokai-sec.co.jp<br>でご連絡ください (取引部店のご確認はこ  | ちら : https://www.shi        | zuokatokai-sec.co.jp/s  | hop/)                  |
| で、絞込みができます。                      | メールでのお問い合わせ: laposta@sl<br>電話でのお問い合わせ: お取引店舗ま                      | nizuokatokai-sec.co.jp<br>でご連絡ください (取引部店のご確認はこ  | ちら : https://www.shi        | zuokatokai-sec.co.jp/s  |                        |
| で、絞込みができます。                      | メールでのお問い合わせ: laposta@sl<br>電話でのお問い合わせ: お取引店舗ま                      | iizuokatokai-sec.co.jp<br>でご連絡ください (取引部店のご確認はこ  | :56 : https://www.shi       | zuokatokai-sec.co.jp/s  | hop/)                  |
| で、絞込みができます。                      | メールでのお問い合わせ: laposta@sl<br>電話でのお問い合わせ: お取引店舗ま                      | iizuokatokai-sec.co.jp<br>でご連絡ください (取引部店のご確認はこ  | ちら : https://www.shi        | zuokatokai-sec.co.jp/s  | hop/)                  |
| で、絞込みができます。                      | メールでのお問い合わせ: laposta@sl<br>電話でのお問い合わせ: お取引店舗ま                      | nizuokatokai-sec.co.jp<br>でご連絡ください (取引部店のご確認はこ  | :ちら : https://www.shi       | zuokatokai-sec.co.jp/s  | hop/)                  |
| で、絞込みができます。                      | メールでのお問い合わせ: laposta@sl<br>電話でのお問い合わせ: お取引店舗ま                      | iizuokatokai-sec.co.jp<br>でご連絡ください (取引部店のご確認はこ  | :5ら : https://www.shi       | zuokatokai-sec.co.jp/s  | hop/)                  |
| で、絞込みができます。                      | <ul> <li>メールでのお問い合わせ: laposta@sl<br/>電話でのお問い合わせ: お取引店舗ま</li> </ul> | nizuokatokai-sec.co.jp<br>でご連絡ください (取引部店のご確認はこ  | :ちら : https://www.shi       | zuokatokai-sec.co.jp/s  |                        |
| で、絞込みができます。                      | メールでのお問い合わせ: laposta@sl<br>電話でのお問い合わせ: お取引店舗ま                      | iizuokatokai-sec.co.jp<br>でご連絡ください (取引部店のご確認はこ  | :56 : https://www.shi       | zuokatokai-sec.co.jp/s  | hop/)                  |

#### (3) 特定口座残高照会(前日時点)

「特定口座残高照会(前日時点)」は、銘柄別特定口座残高(特定外残高は対象外)をご確認いただけるメ ニューです。

| ① メニュー選択                       |                                                                            |
|--------------------------------|----------------------------------------------------------------------------|
| トップ画面上部にある <mark>資産情報</mark> ボ | トップ 電子交付 口座管 資産情報 各種紙益漏会 株式 先物・オプション 素積投資・MRF                              |
| タンをクリックして、 <mark>特定口座残高</mark> | 預り証券一括照会(前日時点)預り証券明細細会(前日時点)将定口座残高照会(前日時点)取引履歴(前日時点)                       |
|                                | NISA口座預り照会(前日時点) NISA非課税期間満了残調<br>・ ・ ・ ・ ・ ・ ・ ・ ・ ・ ・ ・ ・ ・ ・ ・ ・ ・ ・    |
| ださい。                           |                                                                            |
|                                | 特定口座残高照会                                                                   |
| ② 絞込み検索                        |                                                                            |
| 商品区分と商品名(部分一致で                 | 銘柄名         (全角)                                                           |
| 絞込みができます。                      | <ol> <li>(検索) クリア</li> </ol>                                               |
|                                |                                                                            |
| ③ 表示内容                         | 3                                                                          |
| ●特定口座情報                        |                                                                            |
| 特定口座開設状況/源泉徴                   | ■特定口座情報<br>田編 問題                                                           |
| 収有無                            |                                                                            |
| ●銘柄明細                          |                                                                            |
| 数量/取得金額                        | 源泉徴収口座の申告分離課税 なし                                                           |
| が表示されます。                       |                                                                            |
|                                | □ 1/1 10件表示<br>□ □ □                                                       |
| <ol> <li>④ 銘柄名クリック</li> </ol>  | 商品 4 柄名 総数量 総取得金額 平均取得単価                                                   |
| 銘柄名クリックで【特定口座残高                | 外国株式         スカイウォーター・テクノロジー         300         542,865         1,810     |
| 明細照会】画面に遷移します。                 |                                                                            |
|                                |                                                                            |
|                                | ・当画面は前日時点の約定ペースでの表示となっております。当日のお取引は反映されませんのでご注意ください。                       |
|                                | ・「銘柄名」を押下すると、指定銘柄の明細照会画面へ遷移します。                                            |
|                                | メールでのお問い合わせ: laposta@shizuokatokai-sec.co.jp                               |
|                                | 電話でのお問い合わせ:                                                                |
|                                | お問答わせは各店舗へご連絡くたさい (取引部店のご確認はごちら:https://www.shizuokatokai-sec.co.jp/shop/) |
|                                |                                                                            |
|                                |                                                                            |
|                                |                                                                            |
|                                |                                                                            |
|                                |                                                                            |
|                                |                                                                            |
|                                |                                                                            |
|                                |                                                                            |

#### (4) 取引履歴(前日時点)

 取引履歴(国内株式)
 「取引履歴(国内株式)」は、過去18ヶ月分の国内株式の取引内容(約定分)をご確認いただける メニューです。

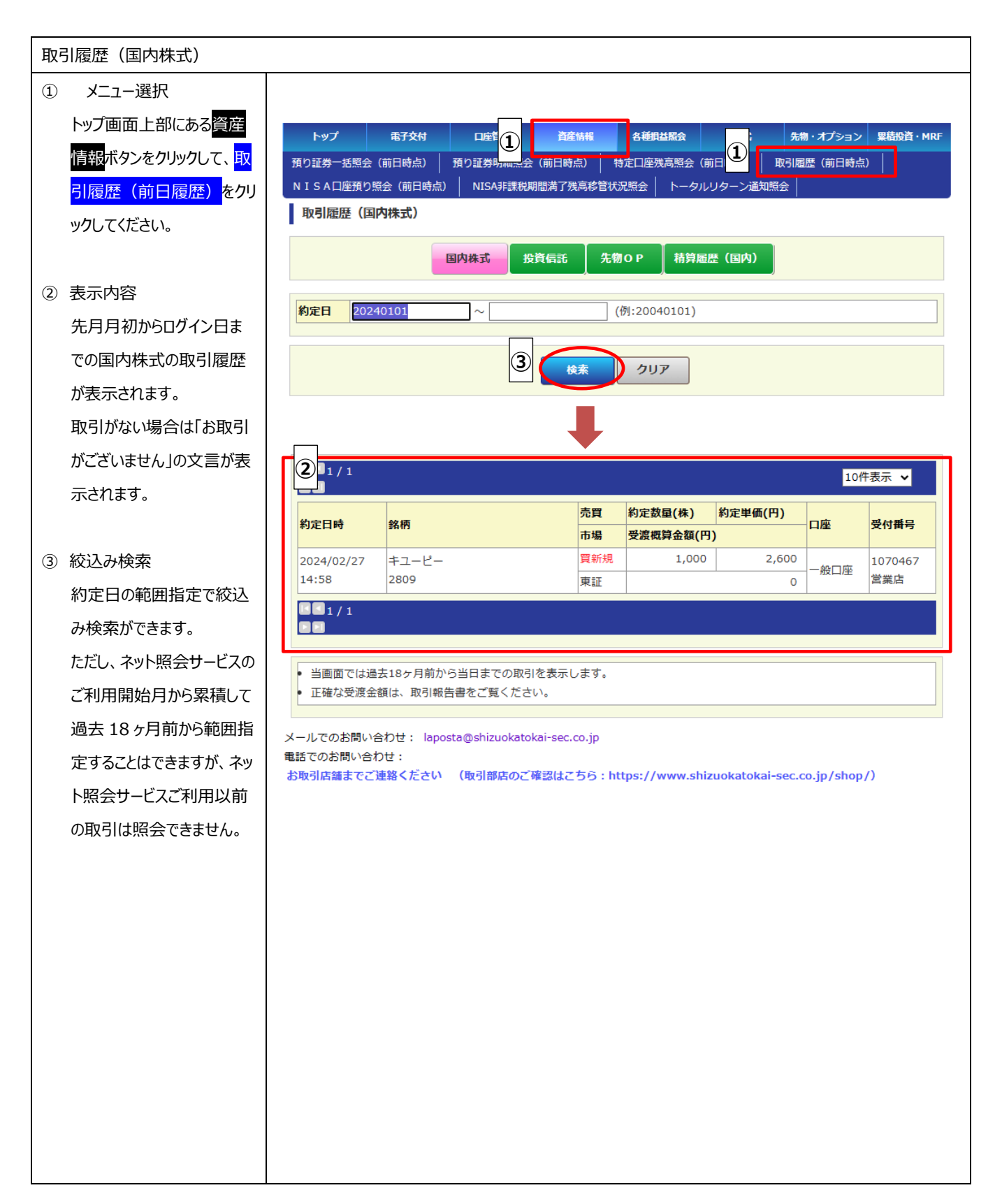

#### ② 取引履歴(投資信託)

「取引履歴(投資信託)」は、過去18ヶ月分の投資信託の取引内容(約定分)をご確認いただけるメニューです。

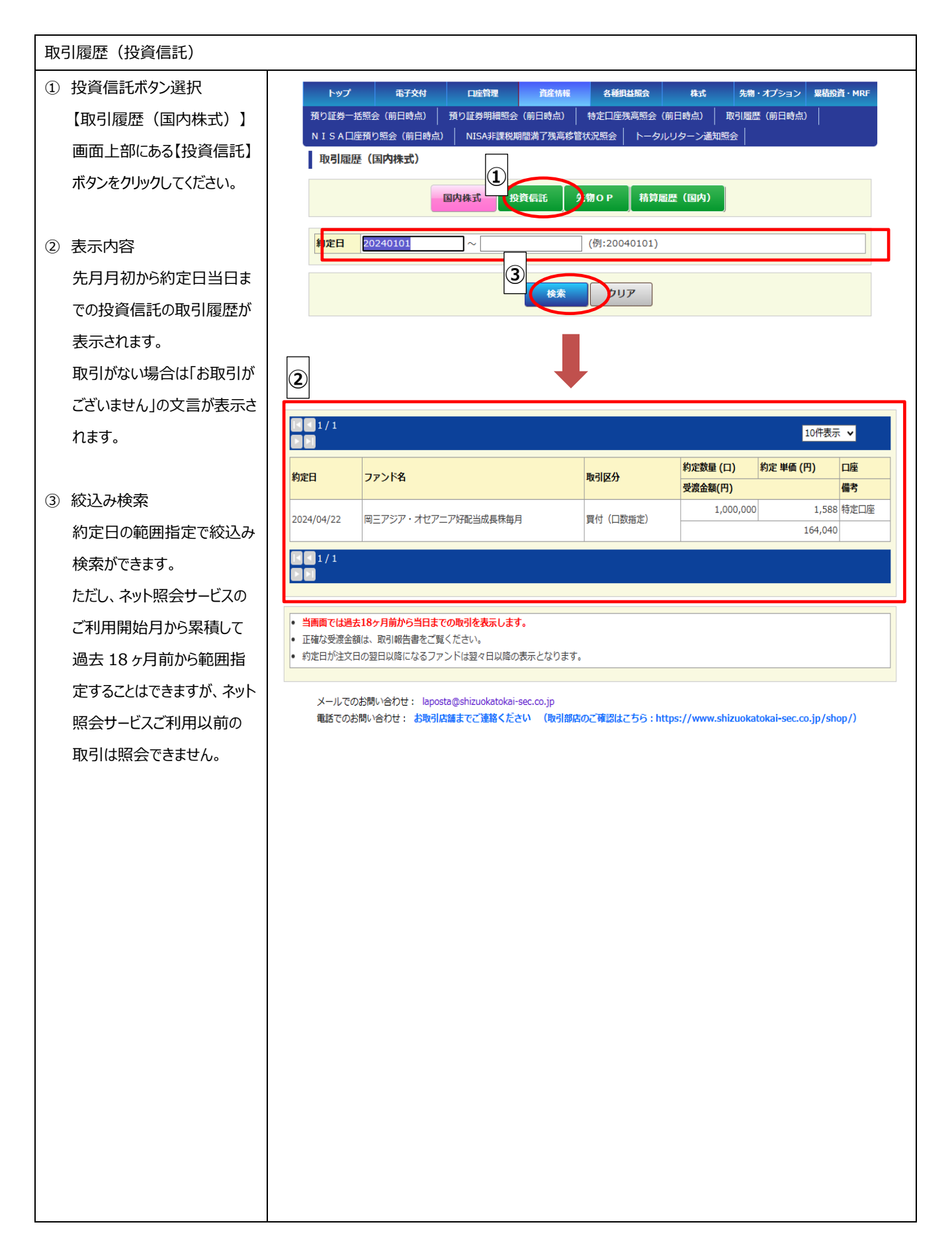

#### ③ 取引履歴(先物 OP)

「取引履歴(先物 OP)」は、過去 18 ヶ月分の先物・オプションの取引内容(約定分)をご確認いただける メニューです。

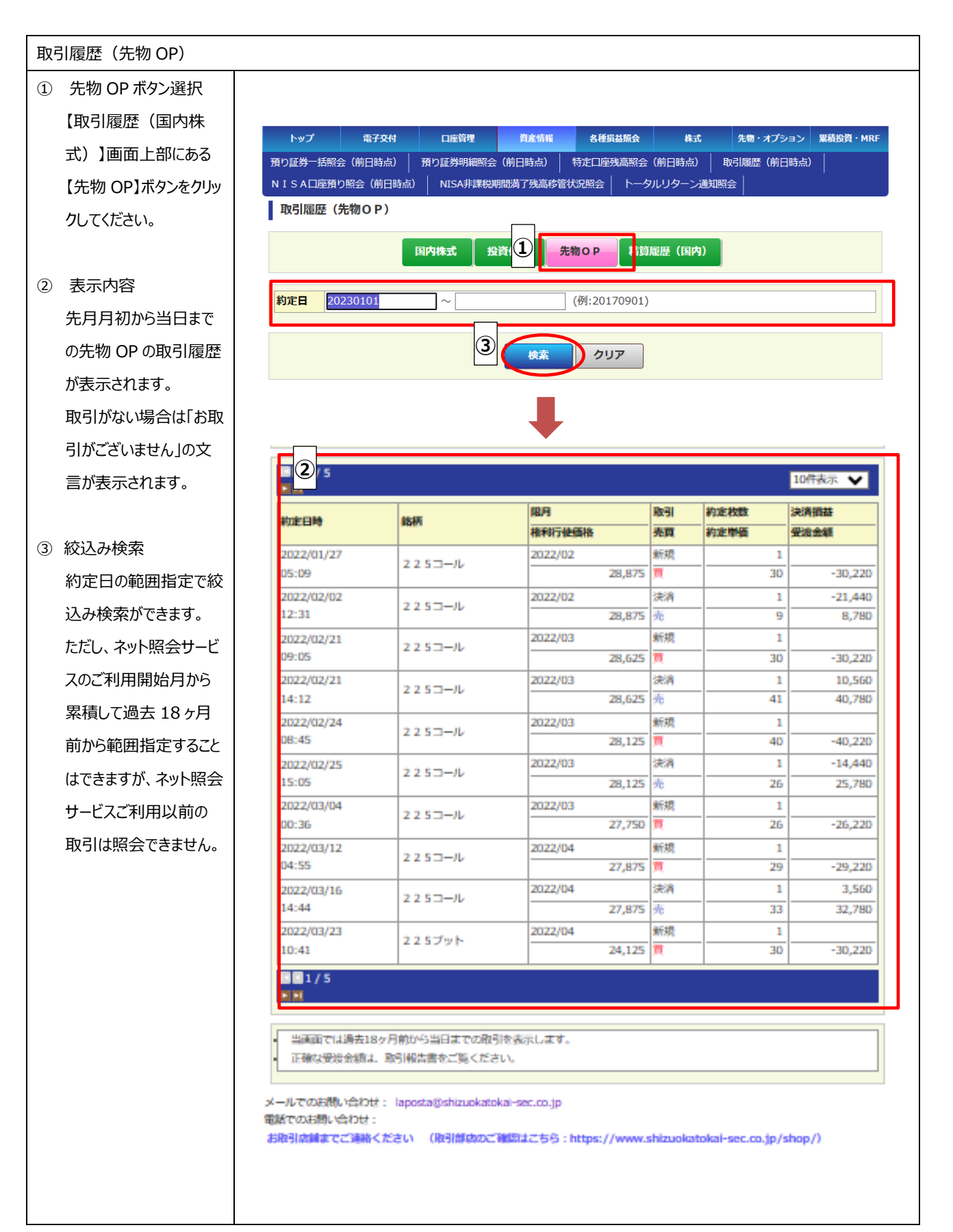

#### ④ 精算履歴(国内)

「精算履歴(国内)」は、過去18ヶ月分の全商品の約定、入出金・振替の履歴をご確認いただけるメニューです。

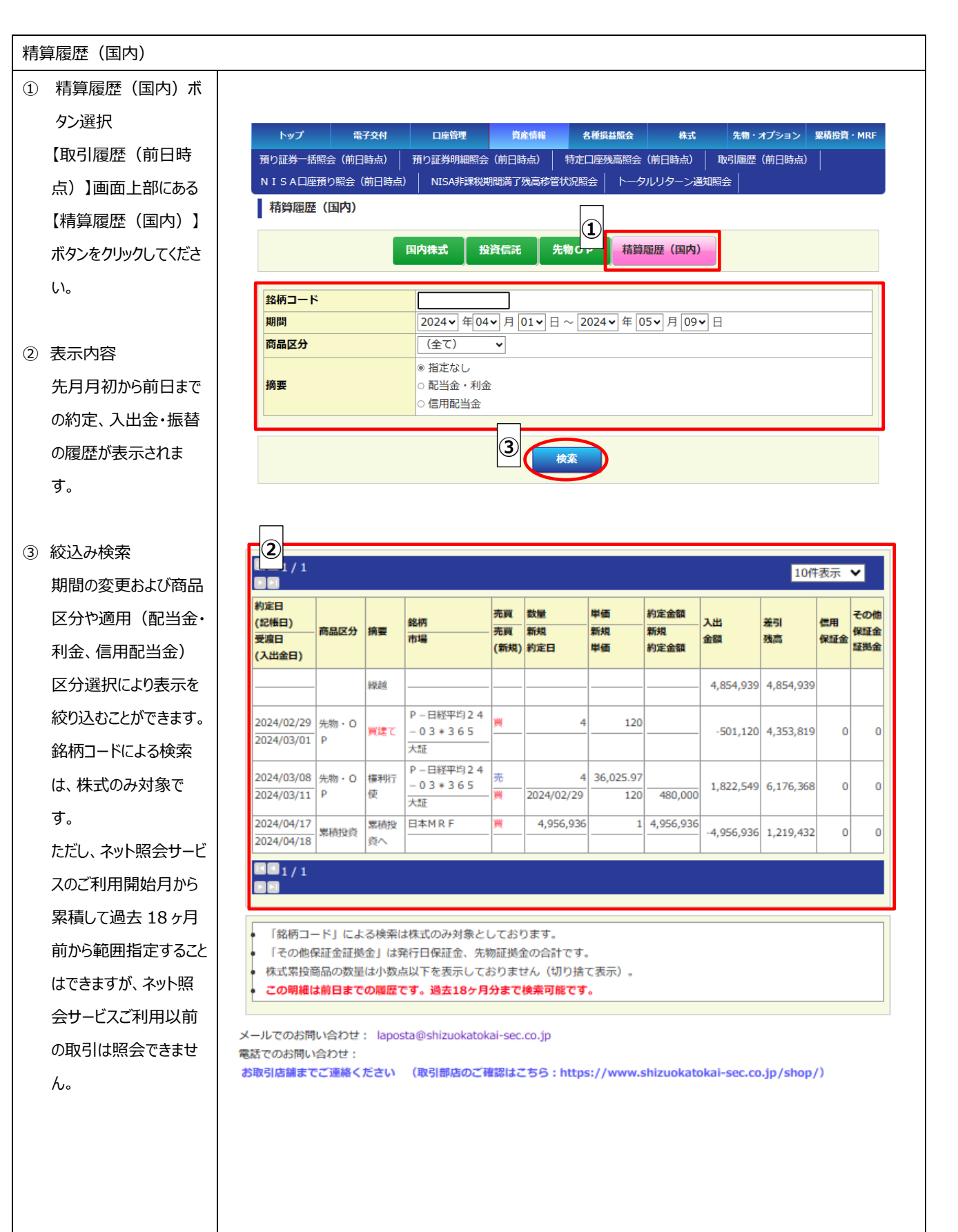

#### (5) NISA 口座預り照会(前日時点)

「NISA 口座預り照会(前日時点)」は、前日時点の約定ベースで NISA のご利用枠や内訳がご確認いただけるメニューです。

| ① メニュー選択                       |                                                                                |                                                                                         |                                                                 |                                               |                |                   |               |
|--------------------------------|--------------------------------------------------------------------------------|-----------------------------------------------------------------------------------------|-----------------------------------------------------------------|-----------------------------------------------|----------------|-------------------|---------------|
| トップ画面上部にある資産情報ボタ               | トップ                                                                            | 電子交付 口服                                                                                 | 管理 資産()                                                         |                                               | · 株式           | 先物・オプショ           | ン<br>累積投資・MRF |
|                                | 預り証券一括照会(前                                                                     | 日時点) 預り証券                                                                               | 会 (前日時点                                                         |                                               | (照会(前日時点)      | 取引履歴(前日時          | 点)            |
|                                | N I S A 口座預り照会                                                                 | (前日時点) NIS                                                                              | <b>山</b> 税期間满了残7                                                | 高移管状況照会                                       | トータルリターン遥      | 知照会               |               |
| 云(前口時点)。をクリックしてたさ              | N I S A 口座預り                                                                   | 2照会                                                                                     |                                                                 |                                               |                |                   |               |
| い <u>。</u>                     | 2                                                                              | N I S A 口座形                                                                             | り 概要 NIS                                                        | A口座利用年別明                                      |                | 座取得金額照会           |               |
| <ol> <li>② 表示内容</li> </ol>     | つみたて投資枠 新                                                                      | <b>於裕額(2024)</b>                                                                        |                                                                 |                                               | 1,200,000 円 -  |                   |               |
| ・つみたて投資枠 全裕顔                   | 成長投資枠 余裕器                                                                      | 頁(2024)<br><sup>頁)</sup>                                                                |                                                                 | 1                                             | 2,400,000円 -   |                   |               |
|                                | 利用可能金額(成長                                                                      | 8/<br>長投資枠総額)                                                                           |                                                                 | 1                                             | 2,000,000円 -   |                   |               |
| ・成長投算枠 余裕額                     | 貢付余力                                                                           |                                                                                         |                                                                 |                                               | 0円             |                   |               |
| ・利用可能金額(総額)                    | NISA保有証券の                                                                      | 内訳                                                                                      |                                                                 |                                               |                |                   |               |
| ·利用可能金額(成長投資枠総額)               | 商品                                                                             | 評価金額(円)                                                                                 |                                                                 | 取得金額(円)                                       |                | 評価損益(円)           |               |
| ・買付余力                          | 株式                                                                             |                                                                                         | 7,433,000                                                       |                                               | 2,929,200      |                   | 4,503,800     |
| ・NISA 保有証券の内訳                  | 合計                                                                             |                                                                                         | 7,433,000                                                       |                                               | 2,929,200      |                   | 4,503,800     |
| り、当日のお取引は反映されておりませんので、ご注意ください。 | は2005年20。<br>評価金額または前<br>● 株式の評価金額は<br>● 当画面の「取得量<br>メールでのお問い合わせ<br>お取引店舗までご運動 | な得金額が0円の商品<br>注前日終値で計算さ<br>洗額計算および確定<br>注額」は「約定金額<br>せ: laposta@shi<br>∵:<br>≰ください (取引) | Ad、評価損益を表<br>れます。<br>申告にはご利用に<br>」を指しております<br>zuokatokai-sec.cc | 転しておりません。<br>なれません。<br>す。<br>5.5 : https://ww | vw.shizuokatol | kai-sec.co.jp/shc | up/)          |
|                                |                                                                                |                                                                                         |                                                                 |                                               |                |                   |               |

(6) NISA 非課税期間満了残高移管状況照会

「NISA 非課税期間満了残高移管照会」は、非課税期間満了を迎える残高を保有しているお客さまが、対象となる残高の明細をご確認いただけるサービスです。

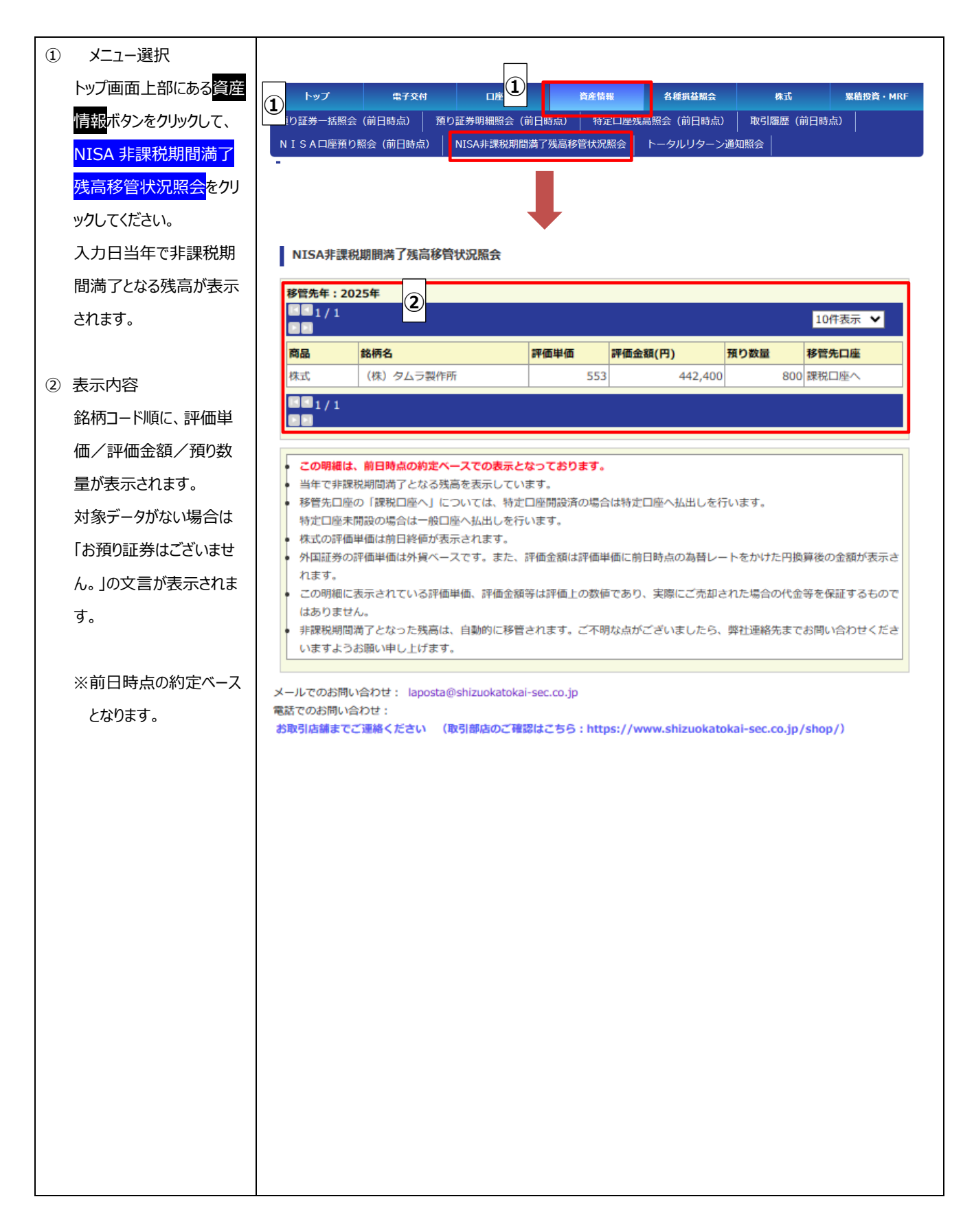

(7)トータルリターン通知照会

「トータルリターン通知照会」は、ご保有いただいている投資信託のトータルリターンがご確認いただけます。

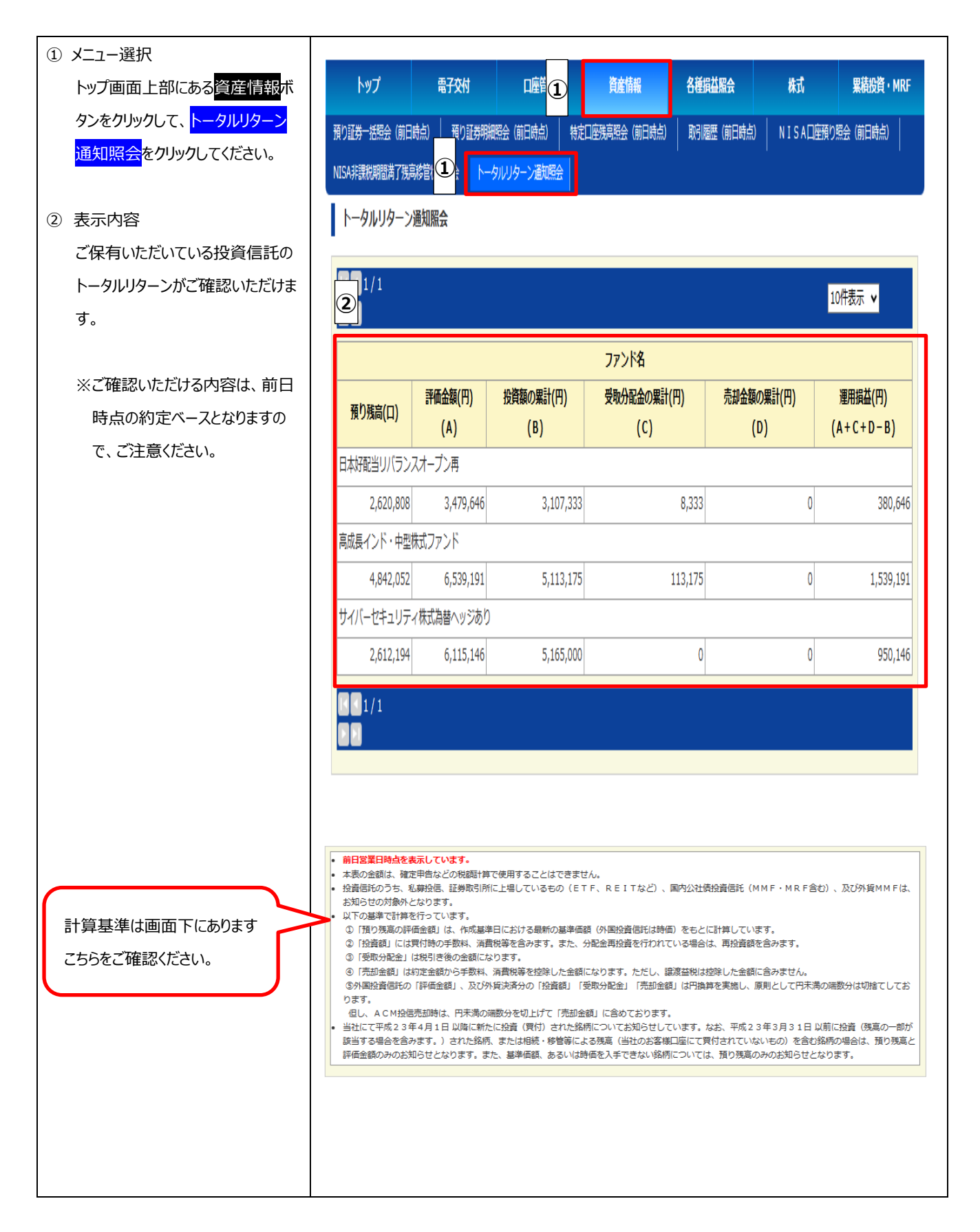

#### E メニュー:各種損益照会

(1) 特定口座損益明細照会

「特定口座損益明細照会」は、最大過去2年間の特定口座内の銘柄・日別の損益明細をご確認いただけるメニューです。

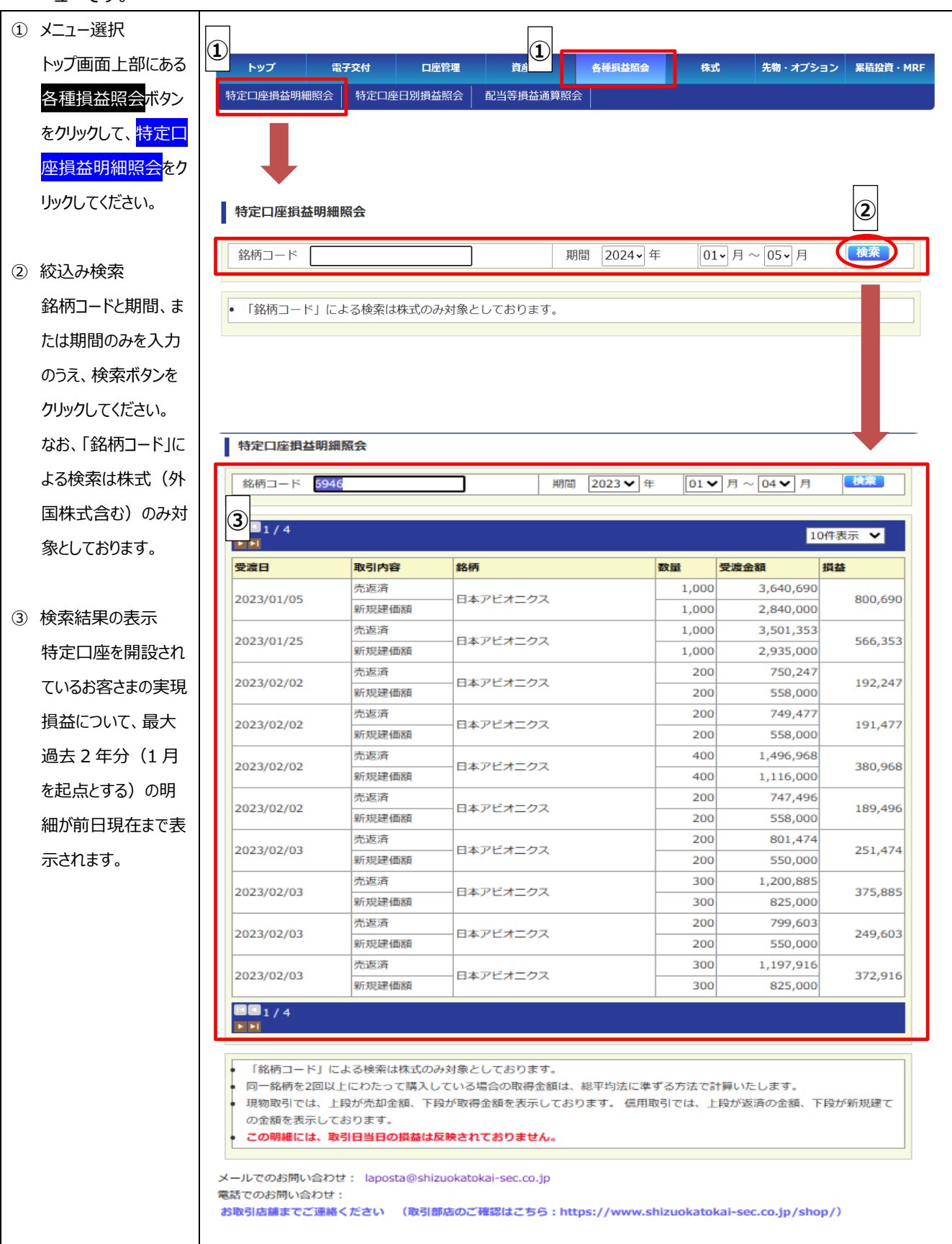

#### (2) 特定口座日別損益照会

「特定口座日別損益照会」は、最大過去2年間の特定口座内の日別の損益明細をご確認いただける メニューです。

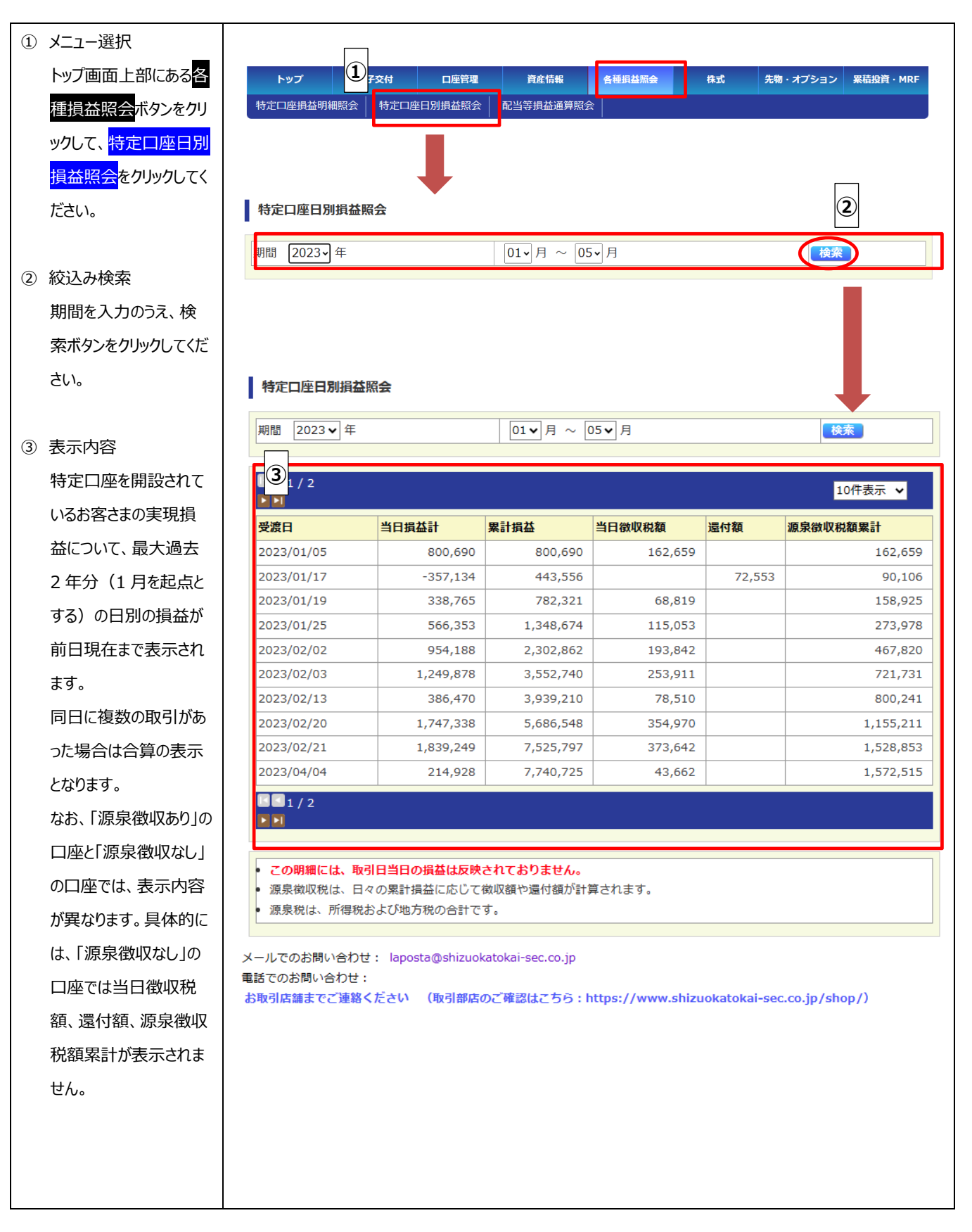

#### (3) 配当等損益通算照会

「配当等損益通算照会」は、前年・当年の源泉徴収あり口座内の配当金・分配金の概算損益をご確認いただけ るメニューです。

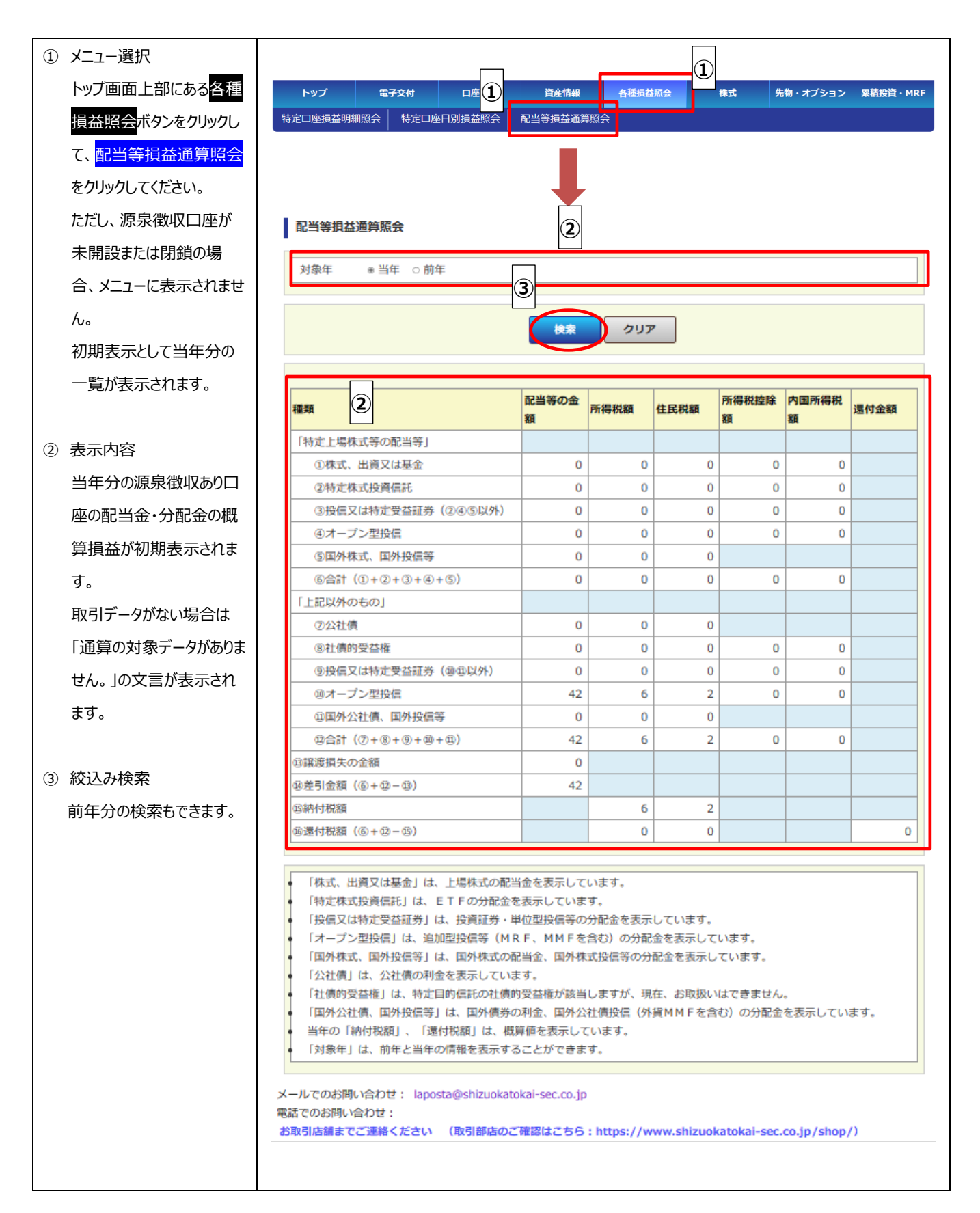

#### F メニュー:株式

(1)株式注文照会

「株式注文照会」は、当日分の株式の注文内容(未約定を含みます)をご確認いただけるメニューです。 サービス提供時間について

·当日注文分

注文日の16:00まで照会できます。

未約定分は17:00以降クリアされるので【株式注文履歴照会】画面で確認してください。

·週中注文分

約定分は、約定日の16:00まで照会できます。

未約定分は、週末まで約定がつかない場合、週末の16:00まで照会できます。

|            | メニュー選択                       |                                                                      |                                                   |                                                               |                                   | Г                            | _                                                                                           |                    |                                                                                           |                       |
|------------|------------------------------|----------------------------------------------------------------------|---------------------------------------------------|---------------------------------------------------------------|-----------------------------------|------------------------------|---------------------------------------------------------------------------------------------|--------------------|-------------------------------------------------------------------------------------------|-----------------------|
|            | トップ画面上部にある株式ボ                | 1 bw7                                                                | 西乙六份                                              | 口应答册                                                          | 资产成却                              | 夕孫忠)                         | 1                                                                                           | #t= <b>*</b>       | 生物・ナプション                                                                                  | . 田扶仍答,MDE            |
|            | タンをクリックして、 <mark>株式注文</mark> | サプロション                                                               |                                                   | 世生的                                                           | 月座旧報                              |                              |                                                                                             | FALAN              | 元物・オノション                                                                                  |                       |
|            | <mark>照会</mark> をクリックしてください。 | 体以注义照去                                                               | 休山利止照云                                            | 林八社又限定照云                                                      | 1日田建玉!                            | 怎去 (別口时紀)                    |                                                                                             |                    |                                                                                           |                       |
|            |                              |                                                                      |                                                   |                                                               |                                   |                              |                                                                                             |                    |                                                                                           |                       |
| 2          | 表示内容                         |                                                                      |                                                   |                                                               |                                   |                              |                                                                                             |                    |                                                                                           |                       |
|            | 当日中の注文内容が銘柄コ                 | 株式注文                                                                 | 照会                                                |                                                               |                                   |                              |                                                                                             |                    |                                                                                           |                       |
|            | ード・受付番号の昇順(小                 |                                                                      |                                                   |                                                               |                                   | 北約定昭全                        |                                                                                             |                    |                                                                                           |                       |
|            | →大)で表示されます。                  |                                                                      |                                                   |                                                               | 14.                               |                              |                                                                                             |                    |                                                                                           |                       |
|            | 当該注文のデータがない場合                | 買付余力                                                                 | 0                                                 | 円                                                             |                                   |                              |                                                                                             |                    |                                                                                           |                       |
|            | は「該当の注文はございませ                |                                                                      |                                                   |                                                               |                                   |                              |                                                                                             |                    |                                                                                           |                       |
|            | ん。」の文言が表示されます。               |                                                                      |                                                   |                                                               |                                   |                              |                                                                                             |                    | 10                                                                                        | 0件表示 ▼                |
|            |                              | 状態                                                                   | 注文日時                                              | 銘柄                                                            | 売買                                | 注文数量                         | 執行条件                                                                                        | 注                  | 主文期限 3                                                                                    | 经付番号                  |
| $\bigcirc$ | 【更新】ボタンをクリックすること             | <b>Prior</b>                                                         |                                                   |                                                               | 市場                                | 約定数量                         | <b>HIJ</b>                                                                                  |                    | 」座                                                                                        | 070460                |
| 9          |                              |                                                                      | 04/01                                             | キユーピー                                                         | 冒                                 | 10                           |                                                                                             | 1                  | 4日限り 1                                                                                    | .070468               |
| 9          | で表示内容が最新の状態に                 | 約定済                                                                  | 04/01<br>11:00                                    | キユーピー<br>2809                                                 | <mark>買</mark><br>東証              | 10                           |                                                                                             | 成行特                | 1日限り 1<br>時定口座 営                                                                          | .070468<br>営業店        |
| 3          | で表示内容が最新の状態に<br>更新されます。      | 約定済<br>1 / 1                                                         | 04/01<br>11:00                                    | キユーピー<br>2809                                                 | <mark>買</mark><br>東証              | 10                           | 5                                                                                           | 成行 特               | 1日限り 1<br>f定口座 営                                                                          | 070468<br>営業店         |
| 3          | で表示内容が最新の状態に<br>更新されます。      | 約定済                                                                  | 04/01<br>11:00                                    | ≠ユーピー<br>2809                                                 | <u>買</u><br>東証                    | 10                           | 5                                                                                           | 成行 当               | 1日限り1<br> <br> <br> <br> <br> <br> <br> <br> <br> <br> <br> <br> <br> <br> <br> <br> <br> | 070468<br>営業店         |
| 3          | で表示内容が最新の状態に<br>更新されます。      | 約定済<br>・<br>・<br>・<br>・<br>・<br>・<br>・<br>・<br>・<br>・<br>・<br>・<br>・ | 04/01<br>11:00<br>問い合わせ: lap                      | キユーピー<br>2809<br>posta@shizuokatok                            | 買<br>東証<br>ai-sec.co.jj           | 10/<br>10/                   |                                                                                             | 成行                 | <u><br/>日限り</u><br>第<br>定口座<br>2<br>2                                                     | 070468<br>営業店         |
| 3          | で表示内容が最新の状態に<br>更新されます。      | 約定済<br>メールでのお問<br>お取引店舗ま                                             | 04/01<br>11:00<br>問い合わせ: lap<br>い合わせ:<br>でご連絡ください | キユーピー<br>2809<br>posta@shizuokatok<br>い (取引部店のご研              | 買<br>東証<br>ai-sec.co.jj<br>鍵線はこちら | 10<br>10<br>5 : https://ww   | o<br>o<br>o<br>o<br>o<br>vw.shizuol                                                         | 成行<br>将<br>katokai | 行限り                                                                                       | 07/0468<br>営業店<br>p/) |
| 3          | で表示内容が最新の状態に<br>更新されます。      | 約定済<br>メールでのお問<br>お取引店舗ま                                             | 04/01<br>11:00<br>問い合わせ: lap<br>い合わせ:<br>でご連絡ください | キユーピー<br>2809<br>posta@shizuokatok<br>、(取引部店のご研               | 買<br>東証<br>ai-sec.co.jj           | 10<br>10<br>5 : https://ww   | 0<br>0<br>0<br>0<br>0<br>0<br>0<br>0<br>0<br>0<br>0<br>0<br>0<br>0<br>0<br>0<br>0<br>0<br>0 | 成行<br>特            | 扫限り<br>1<br>許定口座<br>ば<br>i-sec.co.jp/sho                                                  | 070468<br>営業店<br>p/)  |
| 3          | で表示内容が最新の状態に<br>更新されます。      | 約定済<br>・<br>・<br>・<br>・<br>・<br>・<br>・<br>・<br>・<br>・<br>・<br>・<br>・ | 04/01<br>11:00<br>問い合わせ: lap<br>い合わせ:<br>でご連絡ください | キユーピー<br>2809<br>posta@shizuokatok<br>、 (取引部店のご研              | 買<br>東証<br>ai-sec.co.jj<br>鍵認はこちら | 100<br>100<br>5 : https://ww | yw.shizuol                                                                                  | 成行<br>特            | 行取り<br>す<br>た口座<br>は<br>i-sec.co.jp/sho                                                   | 070468<br>営業店<br>₽/)  |
| (3)        | で表示内容が最新の状態に<br>更新されます。      | 約定済<br>メールでのお<br>電話でのお問<br>お取引店舗ま                                    | 04/01<br>11:00<br>問い合わせ: lap<br>い合わせ:<br>でご連絡ください | キユーピー<br>2809<br>posta@shizuokatok<br>い (取引部店のご研              | 買<br>東証<br>ai-sec.co.jj<br>键はこちら  | 100<br>100<br>5 : https://ww | 2<br>5<br>vw.shizuol                                                                        | 成行<br>特            | 行て口座<br>↓<br>i-sec.co.jp/sho                                                              | 0/0468<br>営業店<br>₽/)  |
| 3          | で表示内容が最新の状態に<br>更新されます。      | 約定済<br>・<br>・<br>・<br>・<br>・<br>・<br>・<br>・<br>・<br>・<br>・<br>・<br>・ | 04/01<br>11:00<br>問い合わせ: lap<br>い合わせ:<br>でご連絡ください | キユーピー<br>2809<br>posta@shizuokatok<br>(取引部店のご研                | 買<br>東証<br>ai-sec.co.jj           | 10<br>10                     | o<br>o<br>ww.shizuol                                                                        | 成行<br>特<br>katokai | 打限り 1<br>許定口座 営<br>i-sec.co.jp/sho                                                        | 0/0468<br>営業店<br>p/)  |
| 3          | で表示内容が最新の状態に<br>更新されます。      | 約定済<br>メールでのお<br>電話でのお問<br>お取引店舗ま                                    | 04/01<br>11:00<br>問い合わせ: lap<br>い合わせ:<br>でご連絡ください | キユーピー<br>2809<br>posta@shizuokatok<br>い (取引部店のご祈              | 買<br>東証<br>ai-sec.co.jj<br>確認はこちら | 10<br>10                     | vw.shizuol                                                                                  | 成行<br>特<br>katokai | 打限り 1<br>許定口座 営<br>i-sec.co.jp/sho                                                        | 0/0468<br>営業店<br>p/)  |
| 3          | で表示内容が最新の状態に<br>更新されます。      | 約定済<br>1/1   メールでのお   電話でのお問   お取引店舗ま                                | 04/01<br>11:00<br>問い合わせ: lap<br>い合わせ:<br>でご連絡ください | キユーピー<br>2809<br>posta@shizuokatok<br>い (取引部店のご研              | 買<br>東証<br>ai-sec.co.jj<br>鍵はこちら  | 10<br>10<br>5 : https://ww   | vw.shizuol                                                                                  | 成行<br>特<br>katokai | 行<br>行<br>に<br>sec.co.jp/sho                                                              | 0/0468<br>営業店<br>₽/)  |
| ٩          | で表示内容が最新の状態に<br>更新されます。      | 約定済<br>メールでのお<br>電話でのお問<br>お取引店舗ま                                    | 04/01<br>11:00<br>問い合わせ: lap<br>い合わせ:<br>でご連絡ください | キユーピー<br>2809<br>posta@shizuokatok<br>(取引部店のご研                | 買<br>東証<br>ai-sec.co.jj<br>键はこちら  | 10<br>10<br>6 : https://ww   | vw.shizuol                                                                                  | 成行<br>特<br>katokai | 打限り<br>1<br>許定口座<br>j<br>j<br>j<br>j<br>j<br>j<br>j<br>j<br>j<br>j<br>j<br>j<br>j         | 0/0468<br>営業店<br>p/)  |
| (3)        | で表示内容が最新の状態に<br>更新されます。      | 約定済<br>メールでのお<br>電話でのお問<br>お取引店舗ま                                    | 04/01<br>11:00<br>問い合わせ: lap<br>い合わせ:<br>でご連絡ください | <sup> </sup> ≠ユーピー<br>2809<br>posta@shizuokatok<br>♪ (取引部店のご祈 | 買<br>東証<br>ai-sec.co.jj<br>確認はこちら | 10<br>10                     | vw.shizuol                                                                                  | 成行<br>料<br>katokai | 扫限り<br>打<br>許定口座<br>j<br>j<br>j<br>j<br>j<br>j<br>j<br>j<br>j<br>j<br>j<br>j<br>j         | 0/0468<br>営業店<br>p/)  |

#### (2) 株式約定照会

「株式約定照会」は、当日分の株式の約定内容をご確認いただけるメニューです。

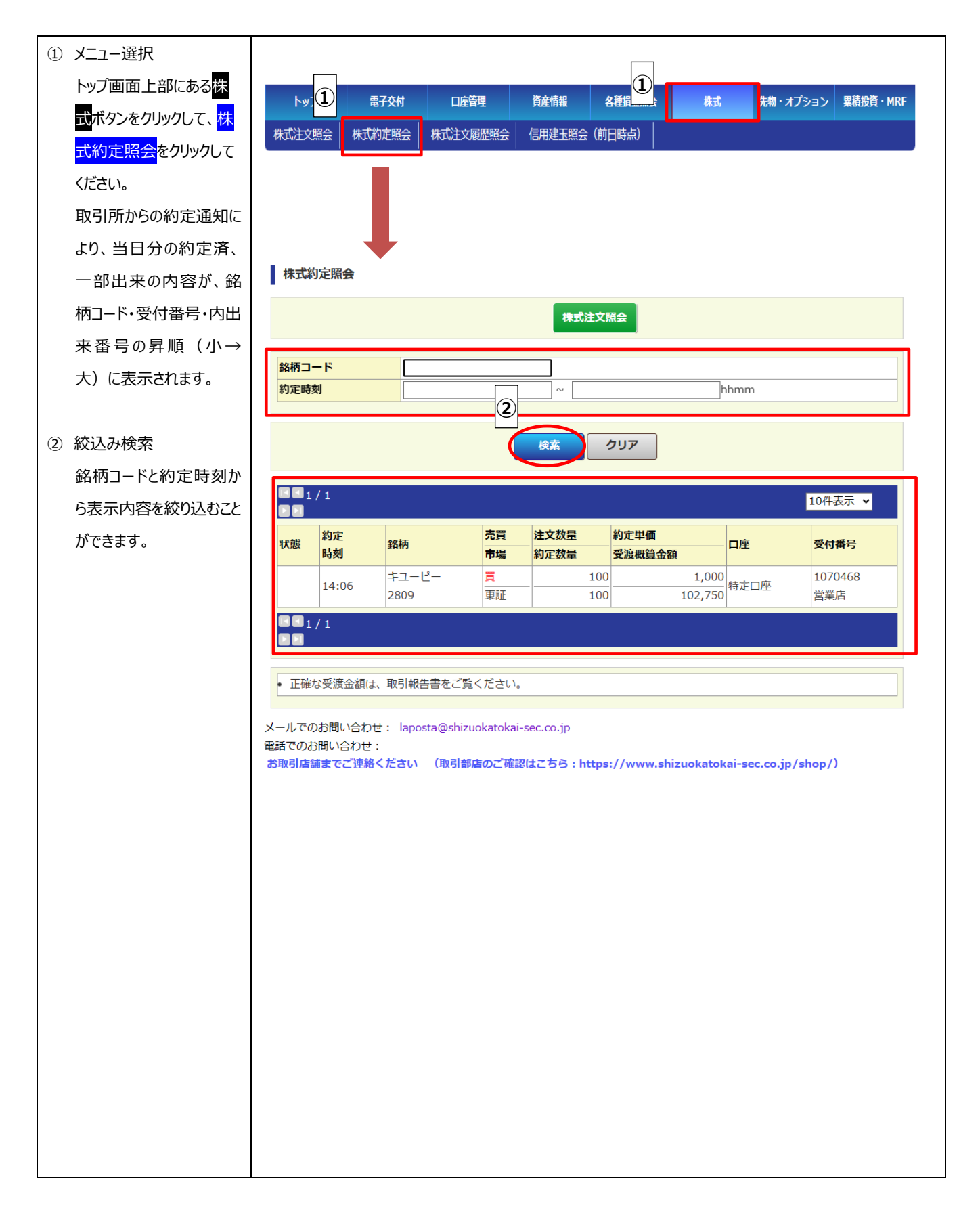

#### (3)株式注文履歴照会

「株式注文履歴照会」は、過去 20 営業日分の株式の注文および、訂正、取消、失効などの各注文の履歴をご 確認いただけるメニューです。

| ① メニュー選択                     |                              |                                 |             |                        |               |                 |               |
|------------------------------|------------------------------|---------------------------------|-------------|------------------------|---------------|-----------------|---------------|
| トップ画面上部にある <mark>株式</mark> ボ | トップ                          | 電子 口座管                          | 锂           | 資産情報 各種                | 1             | 朱式 先物・オ         | プション 累積投資・MRF |
| タンをクリックして、 <mark>株式注文</mark> | 株式注文照会 株式                    |                                 | 國歷昭会        | 信用建玉照会(前日時             | 振)            |                 |               |
| <mark>履歴照会</mark> をクリックしてくださ |                              |                                 |             |                        |               |                 |               |
| い。株式注文履歴が表示さ                 |                              |                                 |             |                        |               |                 |               |
| れます。                         |                              |                                 |             |                        |               |                 |               |
|                              |                              |                                 |             |                        |               |                 |               |
| ② 表示内容                       | 株式注文履歴照                      | ÷                               |             |                        |               |                 |               |
| 20 営業日前からの注文履                | 2 1/1                        |                                 |             |                        |               |                 |               |
| 歴が表示されます。                    |                              |                                 |             |                        |               |                 | 10仟表示 ¥       |
| 注文、訂正、取消、エラー発                | 状態 注文日                       | 銘柄                              | 売買<br>市場    | <br>(取消数量)             | 執行条件          | 注文期限<br>受付日     | 一受付番号         |
| 生時の各タイミングで履歴情                | 注文 03/22                     | キユーピー                           | 買           | - 100                  | 成行            | 当日限り            | 1070468       |
| 報として追記されます。追記                |                              | 2809                            | 東証          |                        |               |                 | 営業店           |
| 順が降順(新→旧)に表示                 |                              |                                 |             |                        |               |                 |               |
| されます。                        |                              |                                 |             |                        |               |                 |               |
|                              | • 当画面では20営                   | 業日前からの注文履歴                      | を表示して       | おります。                  |               |                 |               |
|                              | <ul> <li>注文取消について</li> </ul> | ては、取引所にて既に                      | 約定が成立       | している場合があり              | ますので、注文照      | 絵・約定照会でこ        | "確認ください。      |
|                              | • <b>当初注义以外</b> の            | 「江又口」1側は、1八股の                   | の先生口を       | 夜小してのります。              |               |                 |               |
|                              |                              |                                 |             |                        |               |                 |               |
|                              | メールでのお問い合わせ                  | )단: laposta@shizu<br><u>t</u> : | iokatokai-s | ec.co.jp               |               |                 |               |
|                              | お取引店舗までご連絡                   | 格ください (取引部)                     | 吉のご確認(      | <b>よこちら : https://</b> | /www.shizuoka | tokai-sec.co.jp | /shop/)       |
|                              |                              |                                 |             |                        |               |                 |               |
|                              |                              |                                 |             |                        |               |                 |               |
|                              |                              |                                 |             |                        |               |                 |               |
|                              |                              |                                 |             |                        |               |                 |               |
|                              |                              |                                 |             |                        |               |                 |               |
|                              |                              |                                 |             |                        |               |                 |               |
|                              |                              |                                 |             |                        |               |                 |               |
|                              |                              |                                 |             |                        |               |                 |               |
|                              |                              |                                 |             |                        |               |                 |               |
|                              |                              |                                 |             |                        |               |                 |               |
|                              |                              |                                 |             |                        |               |                 |               |
|                              |                              |                                 |             |                        |               |                 |               |
|                              |                              |                                 |             |                        |               |                 |               |
|                              |                              |                                 |             |                        |               |                 |               |
|                              |                              |                                 |             |                        |               |                 |               |

(4) 信用建玉照会(前日時点)

「信用建玉照会(前日時点)」は、信用取引建玉の明細をご確認いただけるメニューです。

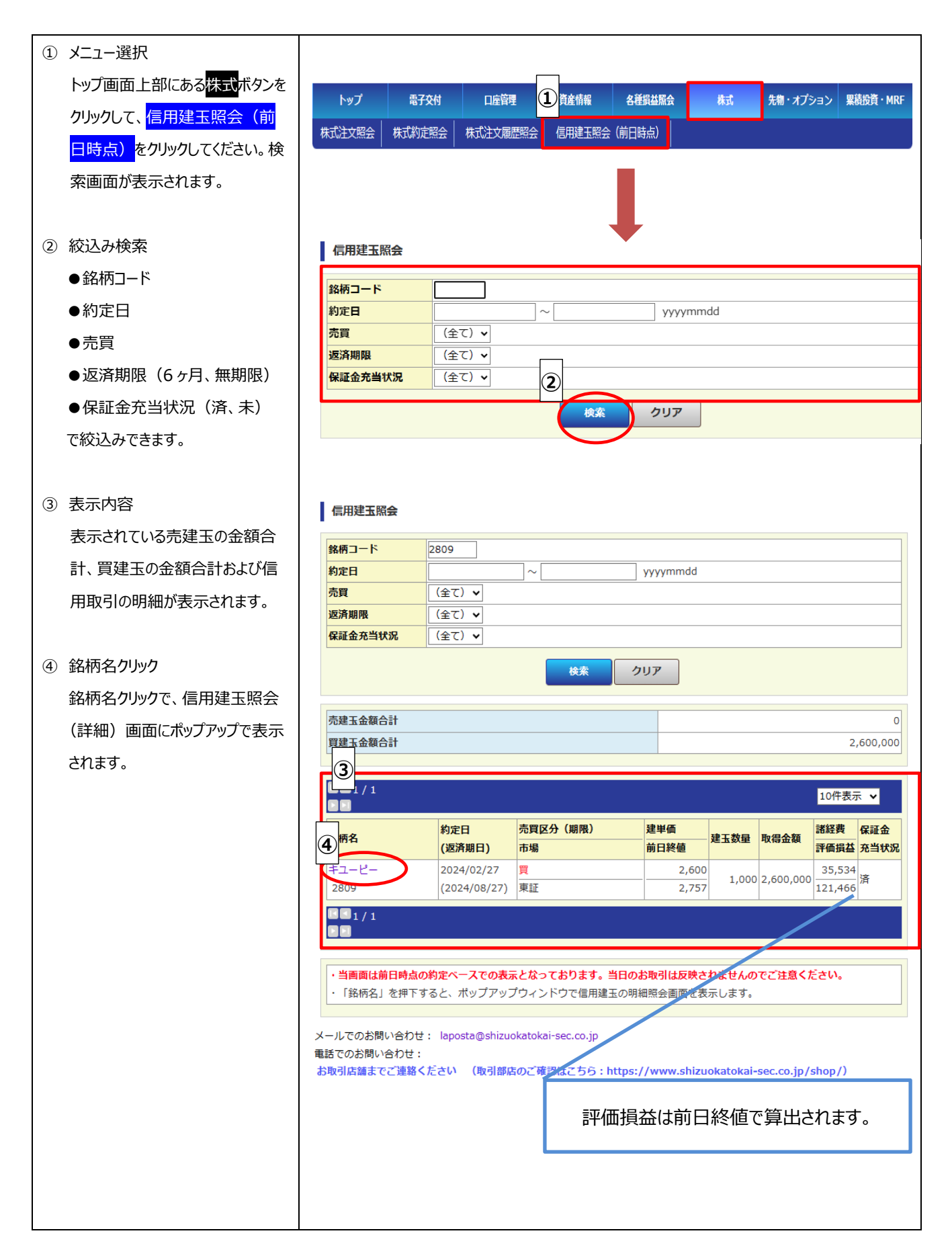

#### G メニュー: 先物オプション

(1) 先物 OP 建玉照会(前日時点) 「先物 OP 建玉照会(前日時点)は、先物・オプション取引建玉の明細をご確認いただけるメニューです。

| ① メニュー選択                           |                                                                                        |
|------------------------------------|----------------------------------------------------------------------------------------|
| トップ画面上部にある <mark>先物オプション</mark> ボ  | トップ 電子交付 口座管理 資産情報 各種相益服会 ① 先物・オブション 果結設資・MRF                                          |
| タンをクリックして、 <mark>先物 OP 建玉照会</mark> |                                                                                        |
| (前日時点) <mark>をクリックしてください。</mark>   | 先物の理主語会(則日時点)                                                                          |
| 検索画面が表示されます。                       |                                                                                        |
|                                    | 先物OP建玉照会 2                                                                             |
| <ol> <li></li></ol>                | 種別 (全て) ▼                                                                              |
| ●種別(大指先物、東指先物、指数 OP)               | 限月                                                                                     |
| ●限月                                | 権利行使価格 ✓                                                                               |
| ●権利行使価格                            |                                                                                        |
| ●売買                                | 検索クリア                                                                                  |
| で、検索できます。                          | メールでのお問い合わせ: laposta@shizuokatokai-sec.co.jp                                           |
|                                    | 電話でのお問い合わせ:<br>お取引店舗までご連載ください (取引部店のご確認はこちら:https://www.shizuokatokai-sec.co.in/shop/) |
|                                    |                                                                                        |
|                                    |                                                                                        |
|                                    |                                                                                        |
|                                    |                                                                                        |
|                                    |                                                                                        |
|                                    |                                                                                        |
|                                    |                                                                                        |
|                                    |                                                                                        |
|                                    |                                                                                        |
|                                    |                                                                                        |
|                                    |                                                                                        |
|                                    |                                                                                        |
|                                    |                                                                                        |
|                                    |                                                                                        |
|                                    |                                                                                        |
|                                    |                                                                                        |
|                                    |                                                                                        |
|                                    |                                                                                        |
|                                    |                                                                                        |
|                                    |                                                                                        |
|                                    |                                                                                        |

#### H メニュー:累積投資・MRF

(1) 累投・MRF 残高照会(前日時点) 「累投・MRF 残高照会(前日時点)は、先物・オプション取引建玉の明細をご確認いただけるメニューです。

|                       |          |                 |        |            |            |           | 1       |            |
|-----------------------|----------|-----------------|--------|------------|------------|-----------|---------|------------|
| ドック画面工音<br>資・MRF ボタン  | いこのる条項技  |                 | t 口座管理 | 資産情報       | 各種損益照会     | 株式        | 先物・オプショ | ン 累積投資・MRF |
| て、 <mark>累投・MR</mark> | F 残高照会   | 累投・MRF残局照会(前日時) |        |            |            |           |         |            |
| (前日時点)                | をクリックしてく |                 |        |            |            |           |         |            |
| ださい。残高照               | 23会画面が表  |                 |        |            |            |           |         |            |
| 示されます。                |          | 累投·MRF残高照会      | (2)    |            |            |           |         |            |
|                       |          |                 | 口应应小   | 残高(円) 2024 | 1/04/30 現在 |           | 買付済金額   | 買付金額       |
| ② 表示内容                |          | J-X (J795)      | 口座区分   | 非課税分       | 課税分        |           | 解約済金額   | 解約金額       |
| 前日祖在の碑                | ≧言が銘板別   | 日本MRF           | 特定口座   |            |            | 4,956,970 |         |            |
| 的口玩社の次                |          |                 |        |            | -          | 4,956,970 |         |            |
| に表示されます               | <b>.</b> | 合計              |        |            | 0          | 4,956,970 |         |            |
|                       |          |                 |        |            |            |           |         |            |
|                       |          |                 |        |            |            |           |         |            |
|                       |          |                 |        |            |            |           |         |            |
|                       |          |                 |        |            |            |           |         |            |
|                       |          |                 |        |            |            |           |         |            |
|                       |          |                 |        |            |            |           |         |            |
|                       |          |                 |        |            |            |           |         |            |
|                       |          |                 |        |            |            |           |         |            |

# こんな時は・・・

# 「電子交付サービス」及び「ネット照会サービス」補足資料

| ★ポップアップブロック解除等の操作方法について・・・・・・・・・・・・・・・・・・・・・・・・・・・・・・・・・・・・ | 45 |
|-------------------------------------------------------------|----|
| ★メールが届かないお客様へ・・・・・・・・・・・・・・・・・・・・・・・・・・・・・・・・・・・・           | 50 |
| ★2 回目以降のメールアドレス変更方法・・・・・・・・・・・・・・・・・・・・・・・・・・・・・・・・・・・・     | 51 |
| 1.メールアドレスの変更・・・・・・・・・・・・・・・・・・・・・・・・・・・・・・・・・・・・            | 51 |
| 2.メールアドレス変更要求の送信・・・・・・・・・・・・・・・・・・・・・・・・・・・・・・・・・・・・        | 52 |
| 3.メールアドレス変更要求完了・・・・・・・・・・・・・・・・・・・・・・・・・・・・・・・・・・・・         | 53 |
| 4.メールアドレス本登録・・・・・・・・・・・・・・・・・・・・・・・・・・・・・・・・・・・・            | 54 |
| 5.メールアドレス本登録完了・・・・・・・・・・・・・・・・・・・・・・・・・・・・・・・・・・・・          | 55 |

# ★ポップアップブロック解除等の操作方法について

事象

電子交付サービスにログイン後、作成された信書(PDF ファイル)を確認しようとしたところ、信書(PDF ファイル)が表示 されない。

#### 対応方法

■iPhone、iPad (Safari) の場合

①ホーム内の「設定」アプリをタップ

②Safari をタップ

③一般メニュー内の「ポップアップブロック」ボタンを左へスライドする(ボタンが白い状態にする)

| 設定       |           | 一般            |        |
|----------|-----------|---------------|--------|
| 🤍 電話     | >         | 自動入力          |        |
| 🖸 メッセージ  | >         | よく閲覧するサイト     |        |
| FaceTime | >         | お気に入り         | 4      |
|          |           | リンクを開く        | 新規会    |
|          |           | タブにアイコンを表示    |        |
| 🐷 コンパス   | >         | ポップアップブロック    |        |
| 🧭 Safari | >         | プライバシーとセキュリティ |        |
|          |           | サイト越えトラッキン    | グを防ぐ   |
| 🗾 ミュージック | >         | すべてのCookieをブロ | ック     |
| 🎬 ビデオ    | >         | 詐欺Webサイトの警告   |        |
| 🄹 写直とカメラ | >         | モーションと画面の向き   | きのアクセス |
|          | · · · · · | カメラとマイクのアク    | セス     |

### ■ Android の場合

画像はあくまでも一例であり、機種によって操作方法は異なります。 通常はブラウザの設定メニュー内に「ポップアップブロック」項目がありますので、同設定を解除してから再度お試しください。

- アプリ「 Google Chrome」をタップ
- ② 画面右上の「:」をタップ
- ③ 画面下方の「設定」を選択、画面をスクロールし、「サイトの設定」をタップ

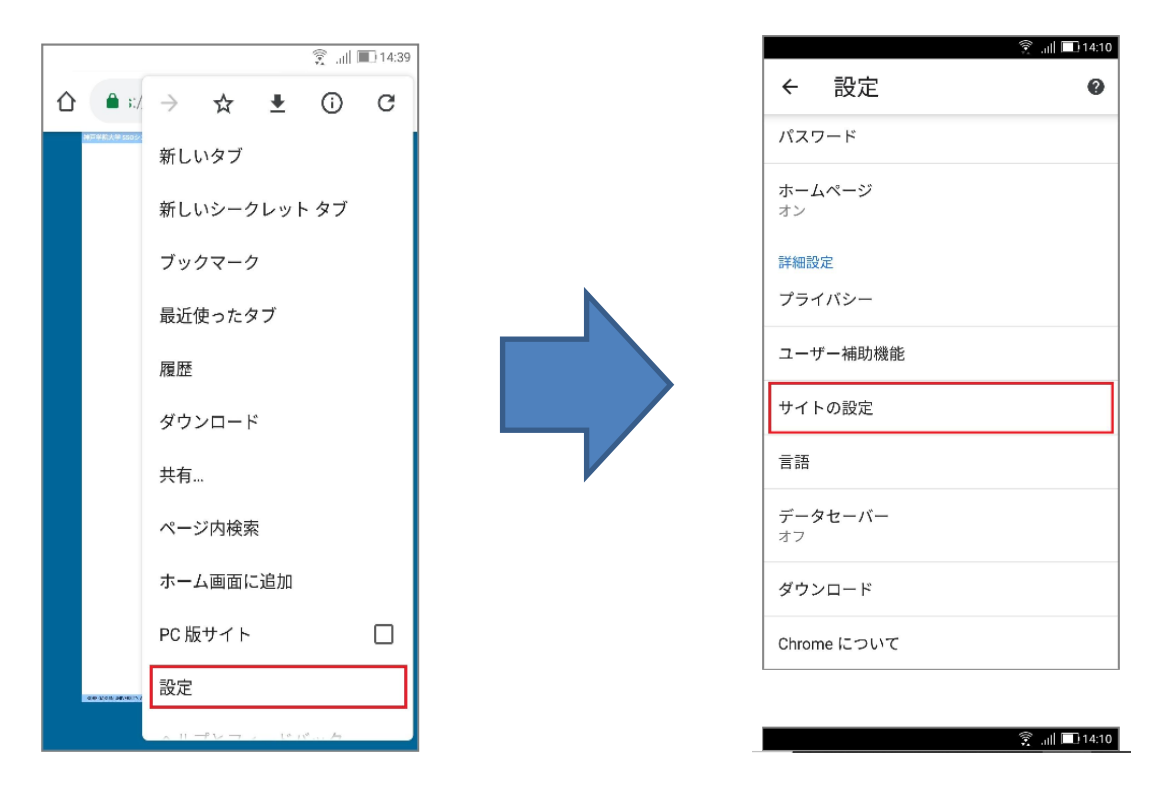

④「ポップアップとリダイレクト」選択、「サイトでのポップアップ表示とリダイレクトをブロックする(推奨)」から「許可」に変更

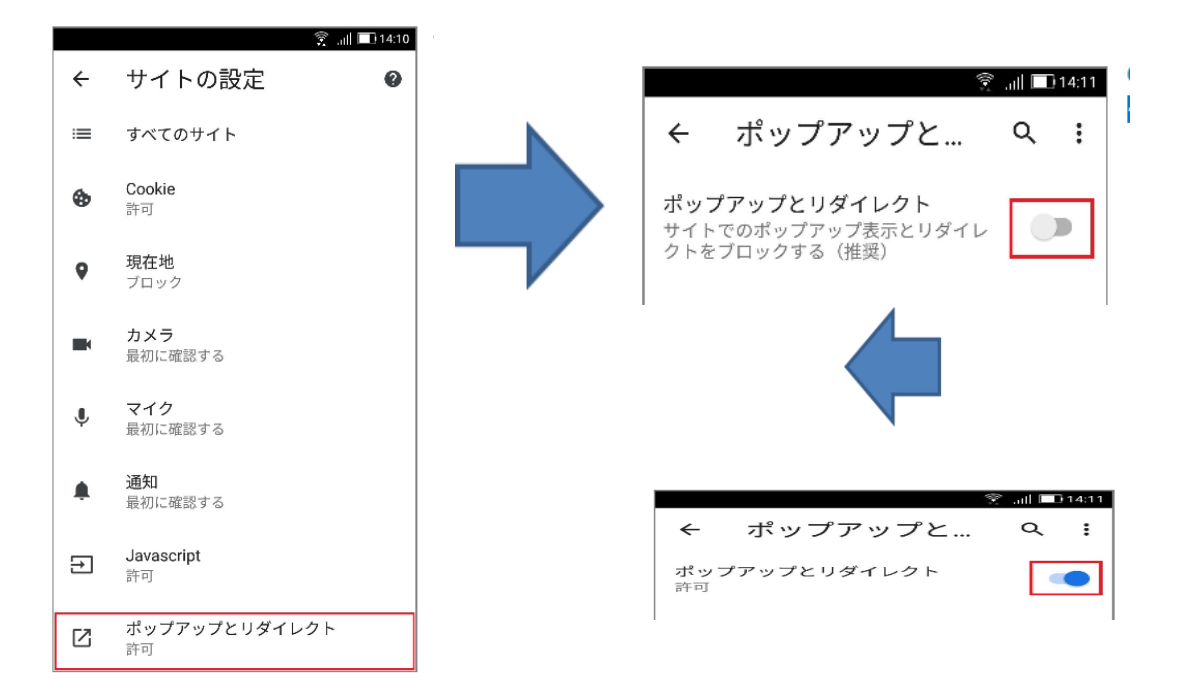

## ■ Microsoft Edge の場合

①Microsoft Edge の右上にある「・・・」ボタンをクリックし、「設定」をクリックする。

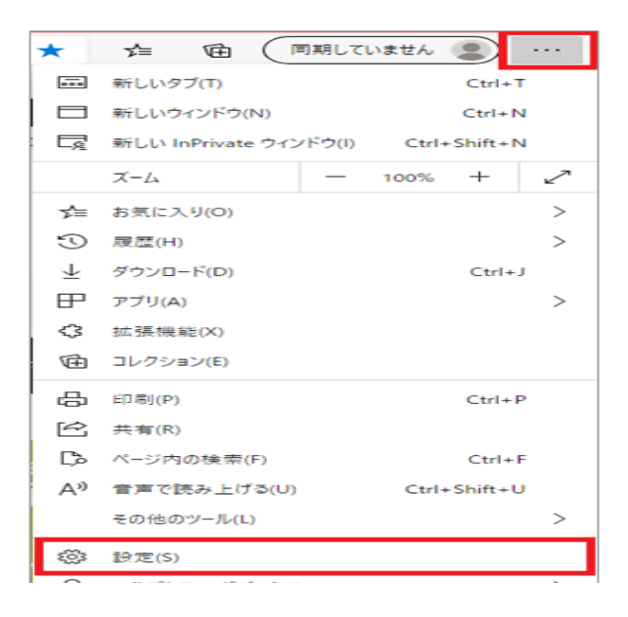

②左側に表示される項目の「Cookie とサイトのアクセス許可」をクリック後、右側の画面をスクロールし「ポップアップとリダイレクト」をクリックする。

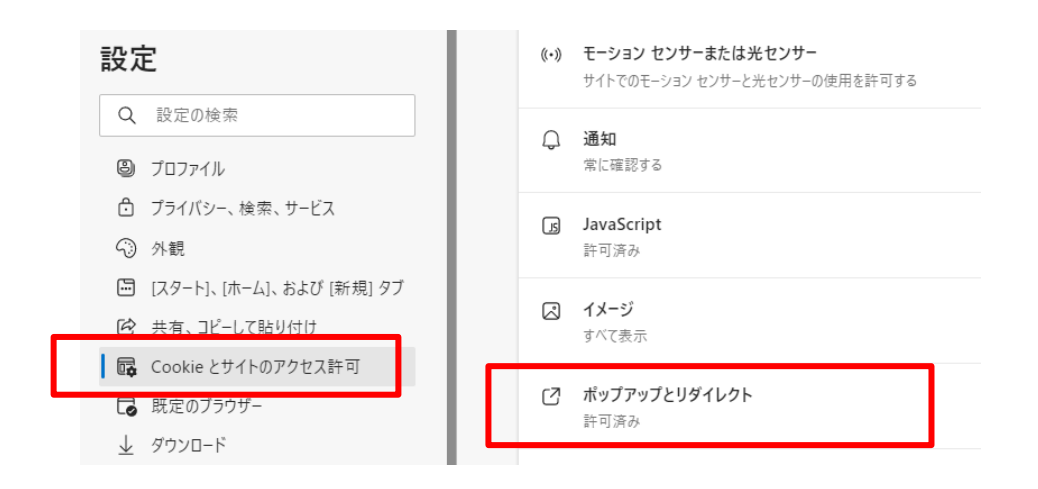

③ 以下の画面が表示されたら「ブロック(推奨)」の解除(許可)作業をする。

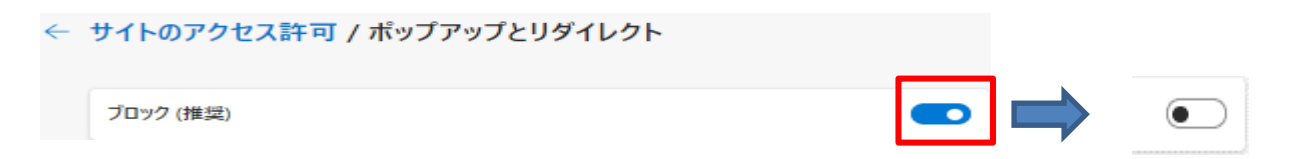

# ■Google Chrome の場合

①Google Chrome の右上にある「 :」ボタンをクリックし、「設定」をクリックする。

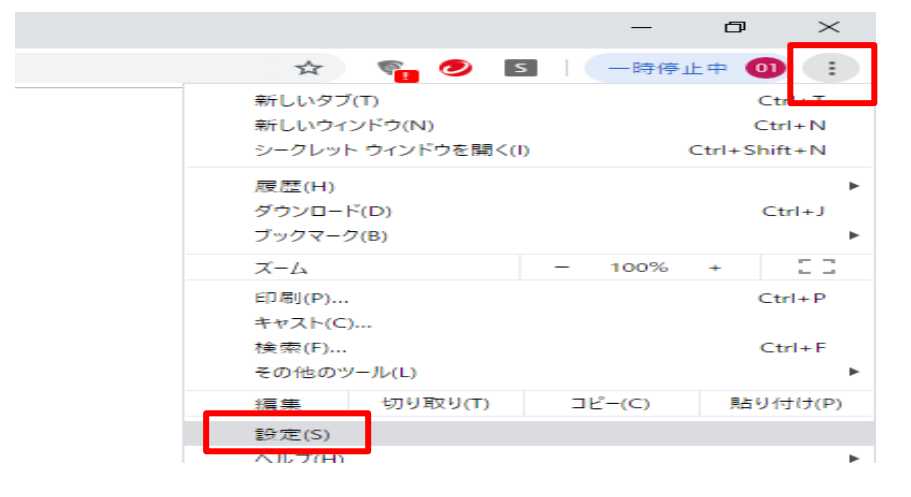

#### ②左側に表示される項目の「セキュリティとプライバシー」をクリックする。 右側に画面表示された「サイトの設定」をクリックする。

| Q 5                   | 定                       | Q、設定1      | 項目を検索                                                   |  |
|-----------------------|-------------------------|------------|---------------------------------------------------------|--|
| 💄 Goo                 | ▲<br>ogle の設定           | 安全確認       | 置 ご使用のブラウザは shizuokatokai.jp によって管理されています               |  |
| 自自                    | 動入力                     |            |                                                         |  |
| ● <sup>セ=</sup><br>>- | キュリティ <i>とプライバ</i><br>- | Chr        | rome でデータ侵害や不正な拡張機能などの脅威から保護されているか確認します 今すぐ確認           |  |
| 🌪 デt                  | ザイン                     | セキュリテ・     | ィとプライバシー                                                |  |
| Q、 検索                 | 索エンジン                   |            | 範履歴データの削除<br>範履歴、Cookie、キャッシュなどを削除します                   |  |
| 三 既近                  | <b>走のブラウザ</b>           |            |                                                         |  |
| し 起重                  | 的時                      | Cor<br>シー  | okie と他のサイトデータ<br>−クレット モードでサードパーティの Cookie がブロックされています |  |
| 詳細設定                  |                         | ♥ セ=<br>セ- | キュリティ<br>−フ ブラウジング(危険なサイトからの保護機能)などのセキュリティ設定            |  |
| 1                     | ä                       | ザ-<br>荘 サ- | <b>イトの設定</b><br>イトが使用、表示できる情報(位置情報、カメラ、ボップアップなど)を制御します  |  |
| ↓ 万r                  | א-חייל                  |            |                                                         |  |

③コンテンツの「ポップアップとリダイレクト」をクリックする。

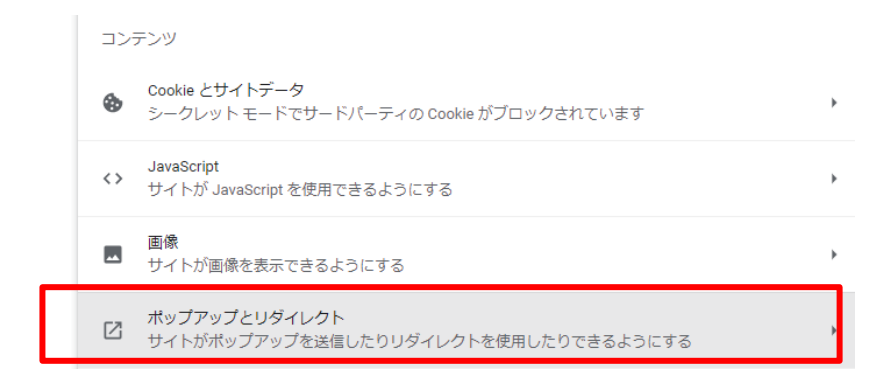

#### ④以下の画面が表示されたら「サイトがポップアップを送信したりリダイレクトを使用できるようにする」をクリックする。

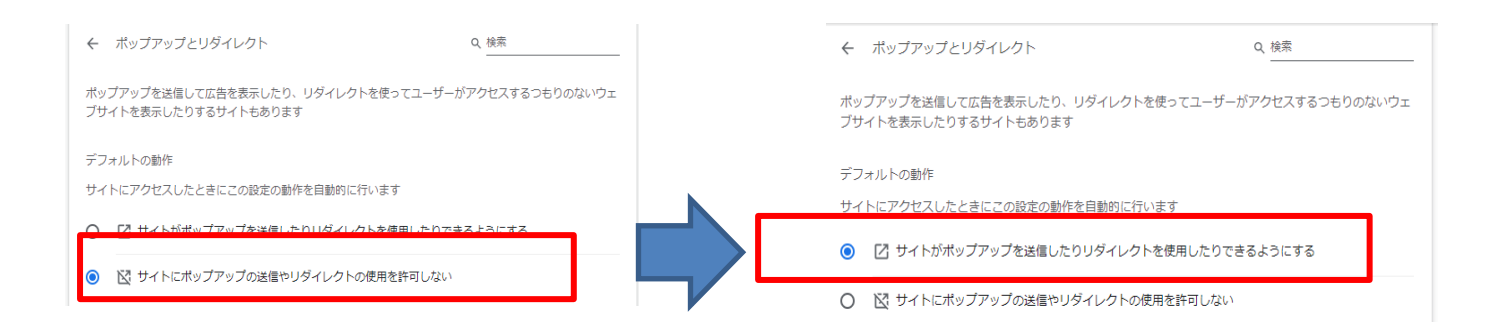

【ご注意】

- ・端末の種類やOSのバージョンにより、操作方法が異なる場合があります。
- ・ポップアップブロックの解除はセキュリティ上推奨されておりません。作成された信書(PDF ファイル)を参照される度に一時的にポップアップブロックの解除作業を行ってください。

# ★メールが届かないお客様へ

docomo、au、softbank など各キャリアのセキュリティ設定のためユーザー受信拒否と認識されているか、お客様が迷惑メ ール対策等で、ドメイン指定受信を設定されている場合に、メールが正しく届かない場合がございます。

以下のドメインを受信できるように設定をお願い致します。

# shizuokatokai-sec.co.jp

※ドメインの指定受信方法につきましては、各キャリアの HP 等にてご確認ください。

# ★2回目以降のメールアドレス変更方法

 ●ご登録されているお客様のメールアドレスが変わりましたら、必ず以下の手順で変更をお願いします。
 ●変更手続きをされない場合、各種お取引報告書が作成された際等の自動発信が 受け取れなくなってしまいますので、ご注意ください。

## 1. メールアドレスの変更

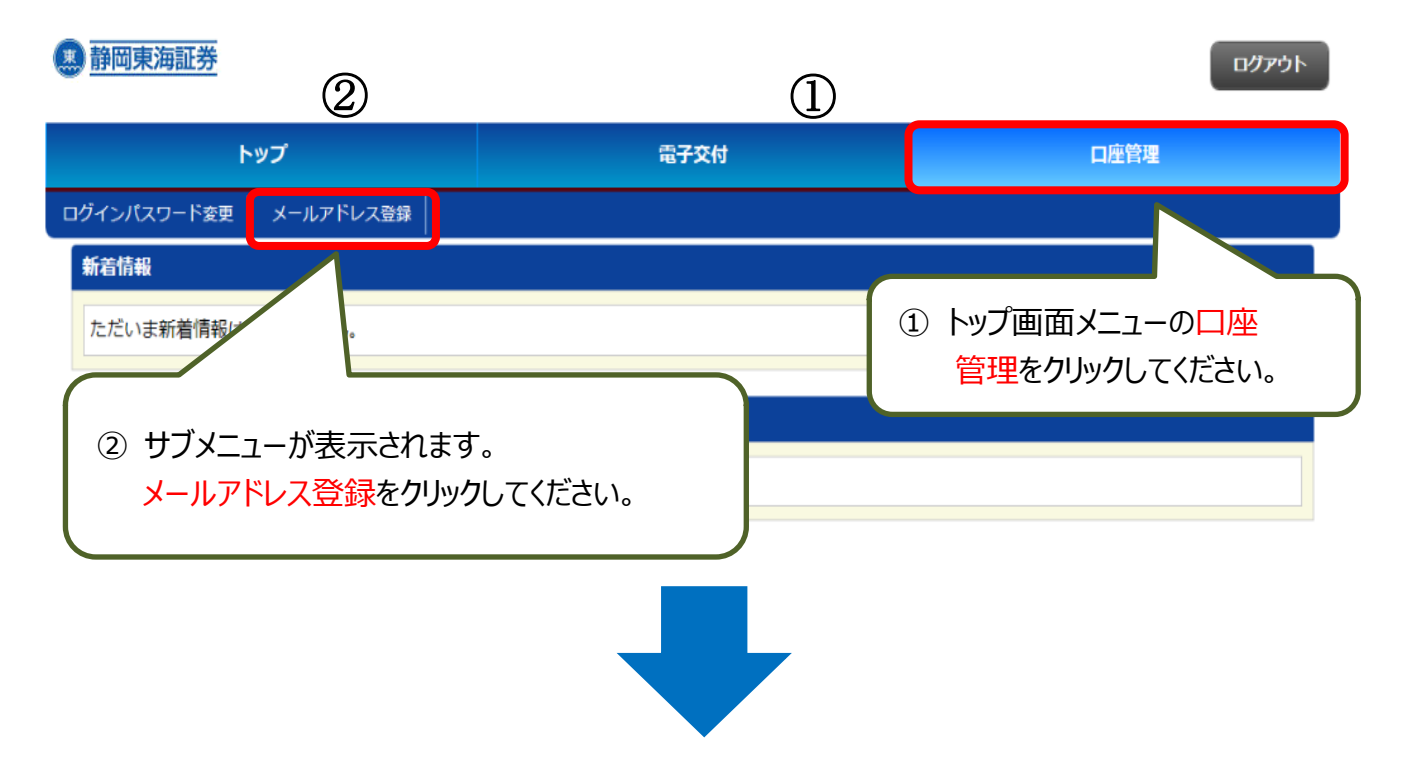

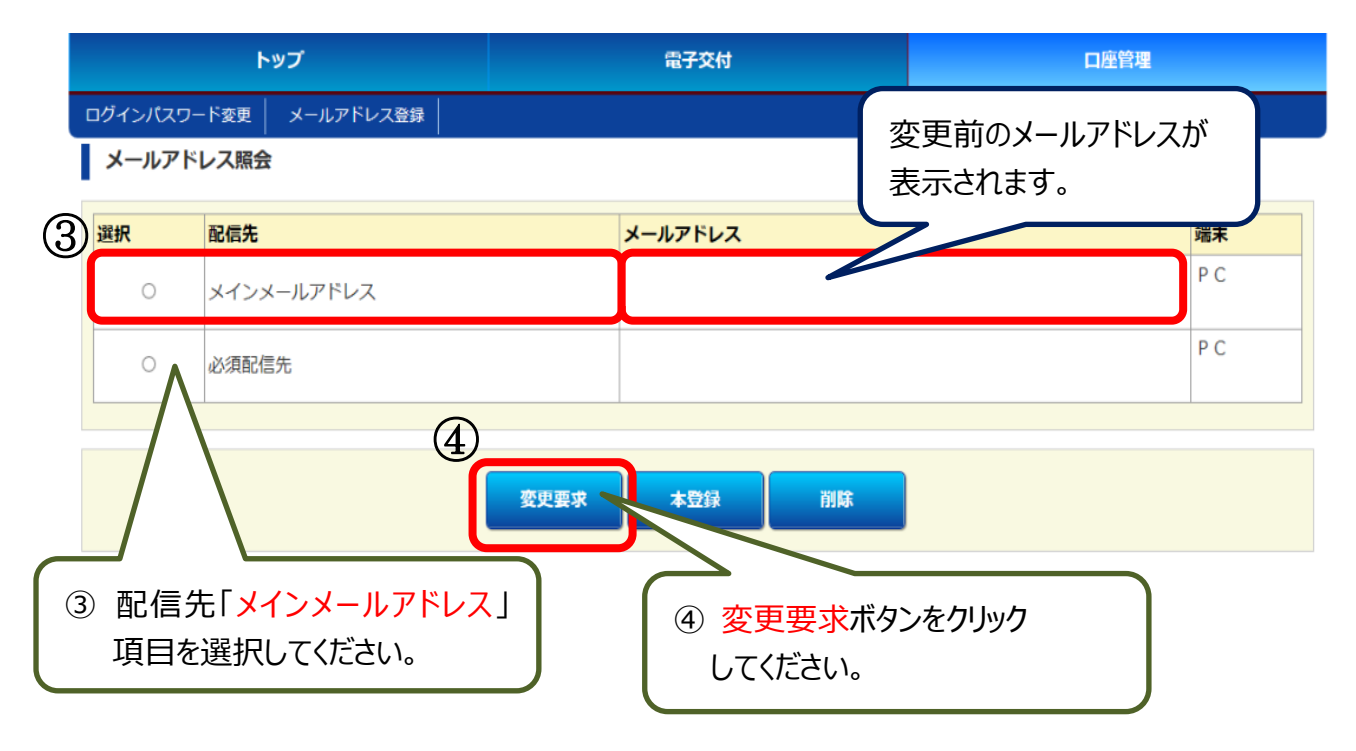

# 2.メールアドレス変更要求の送信

メールアドレス変更要求

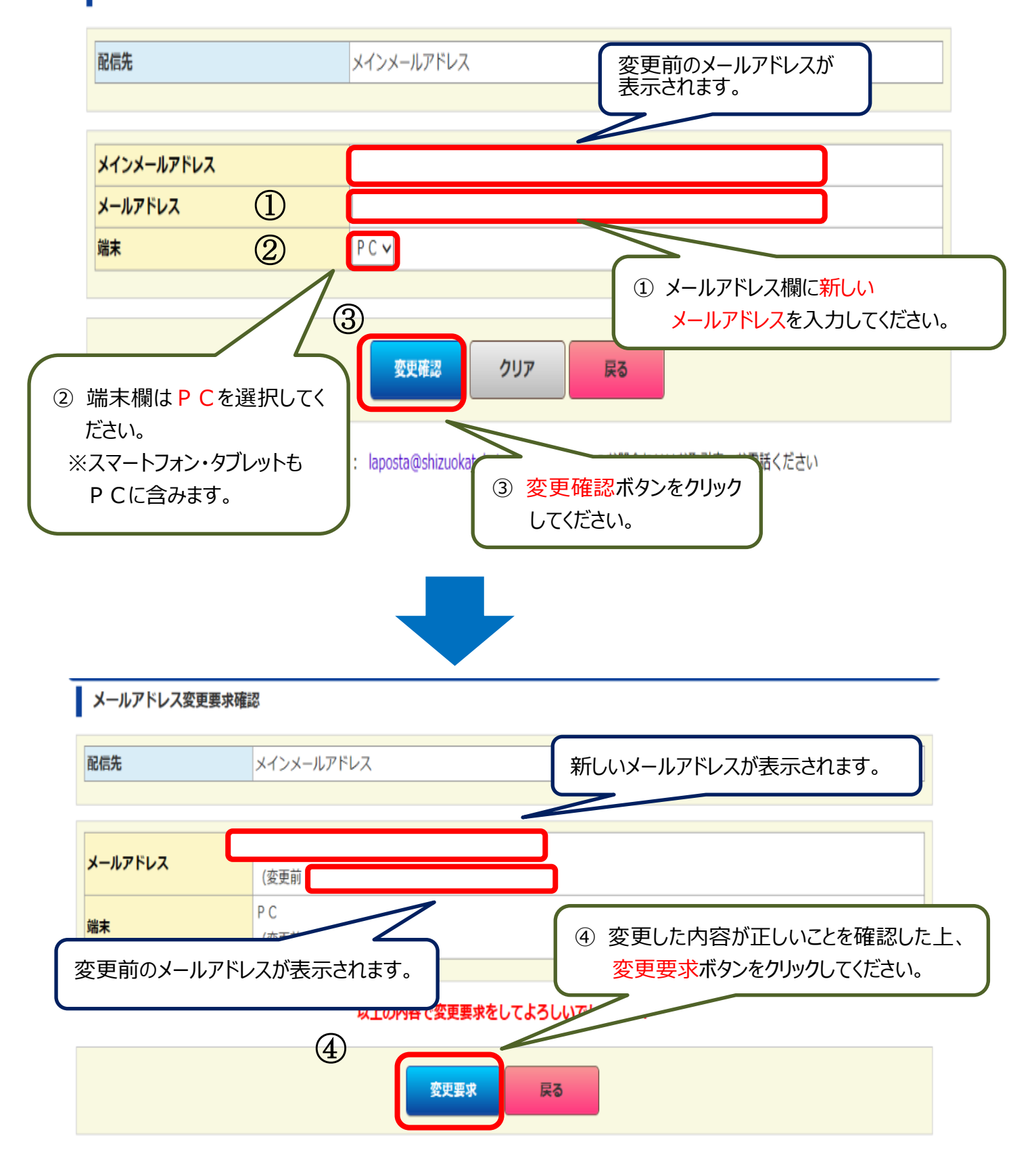

# 3. メールアドレス 変更要求完了

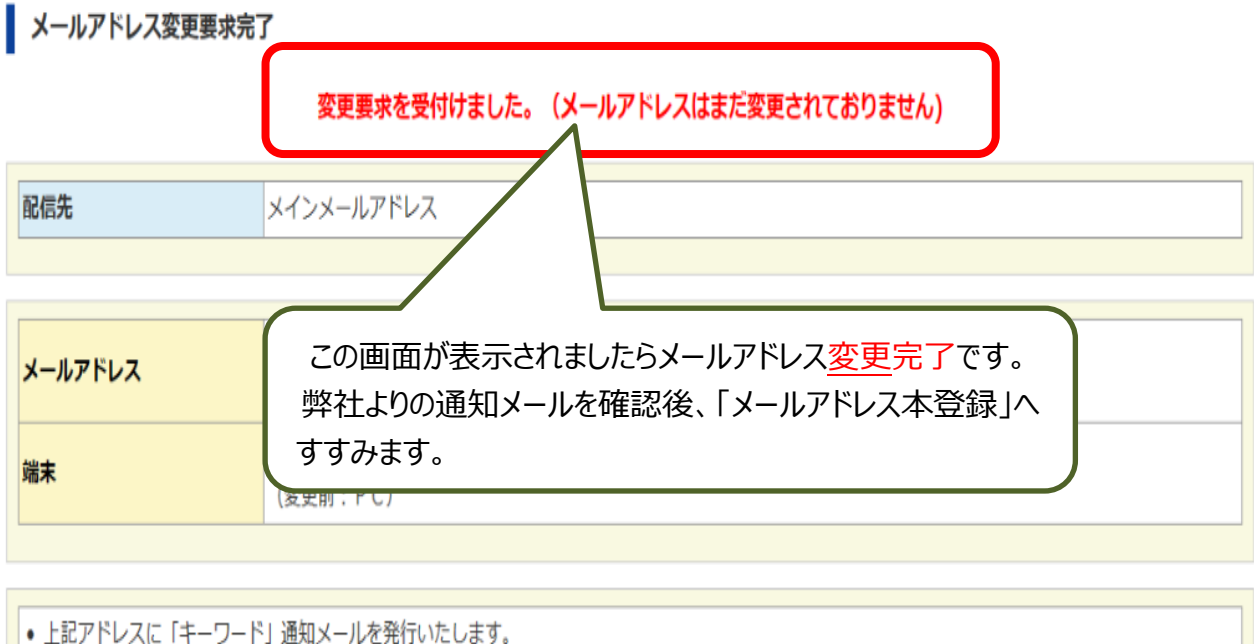

「キーワード」を指定して、本登録の手続きを行ってください。

(メールの送受信はネットワークの状況により若干時間がかかる場合がございます)

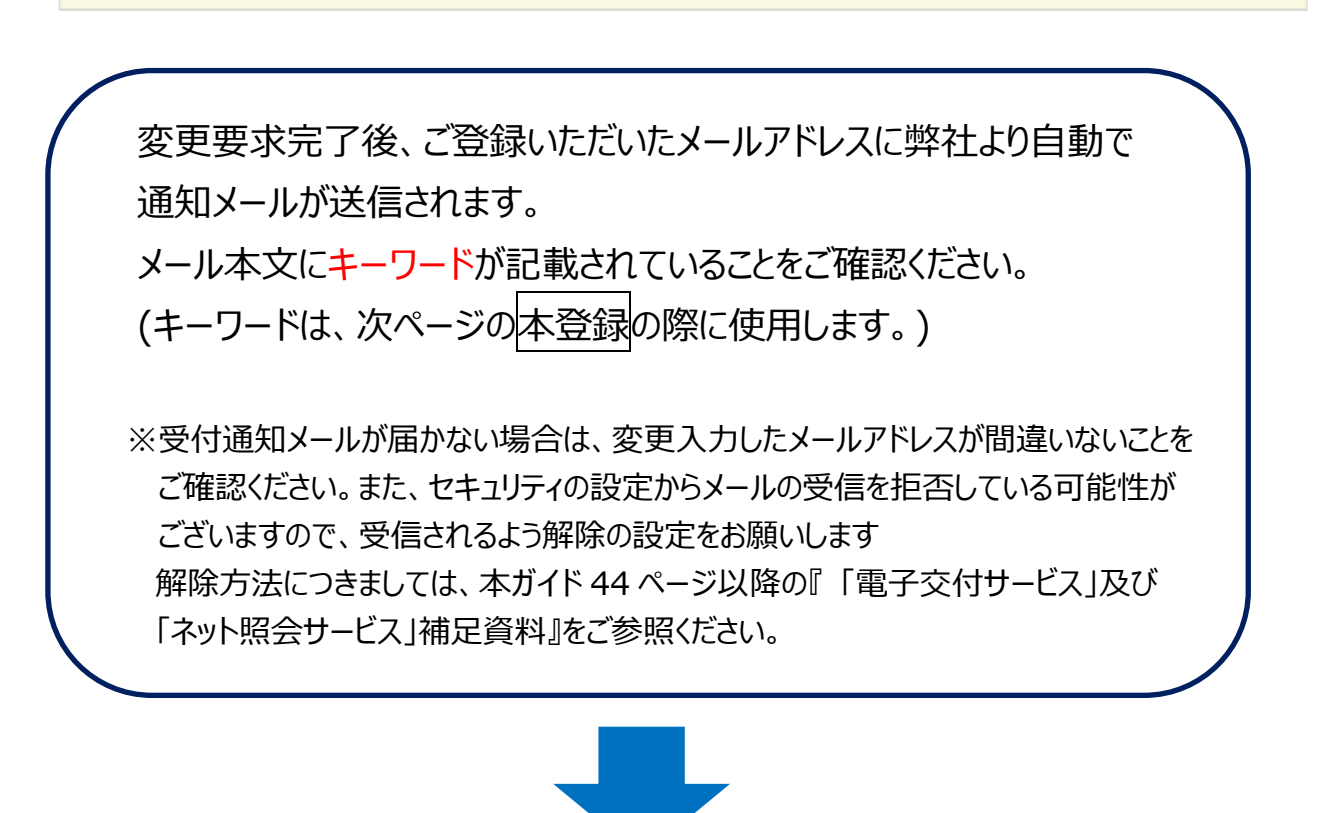

通知メールが届いたことを確認の上、本登録へお進みください。

## 4. メールアドレス本登録

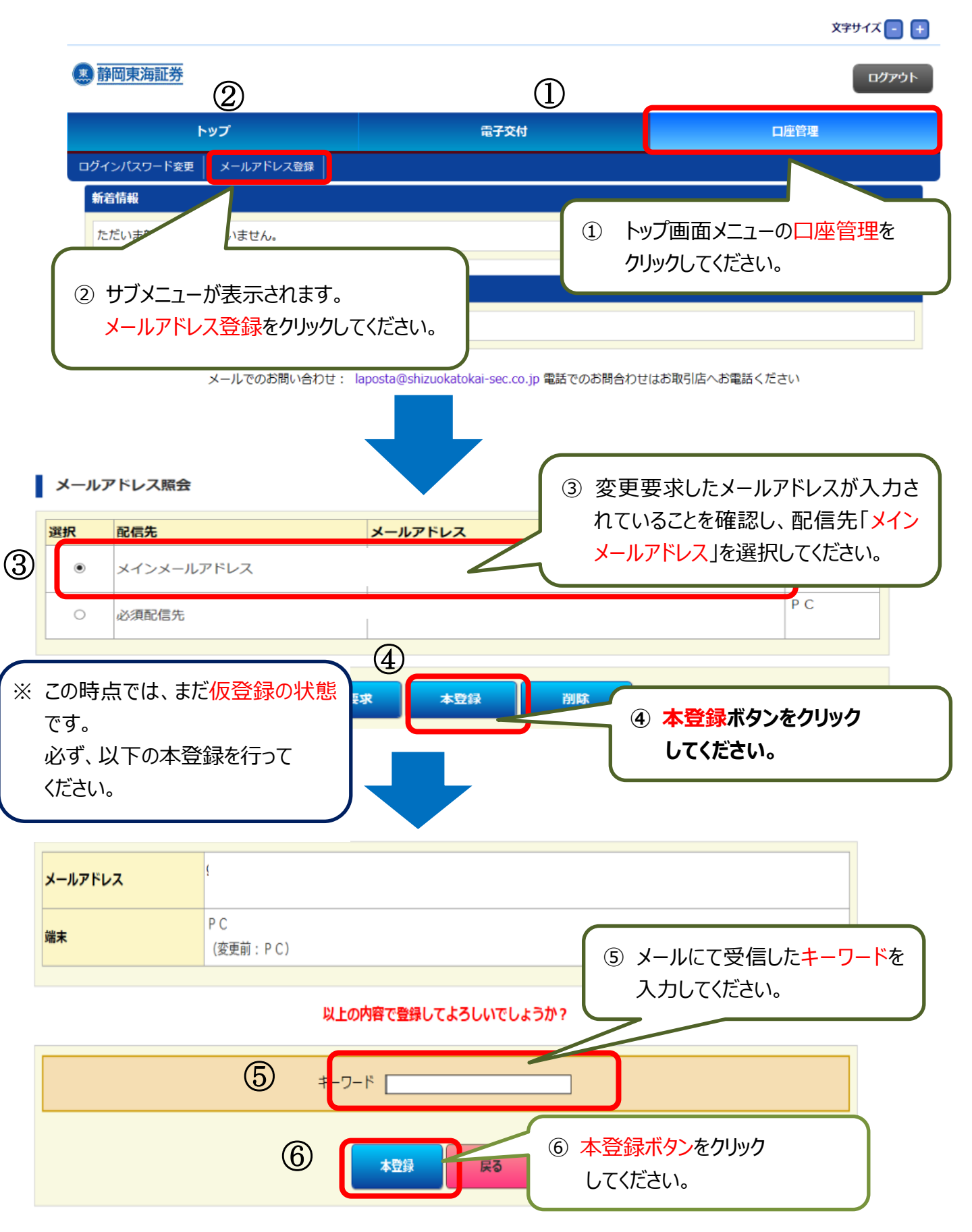

# 5.メールアドレス 本登録完了

メールアドレス本登録完了

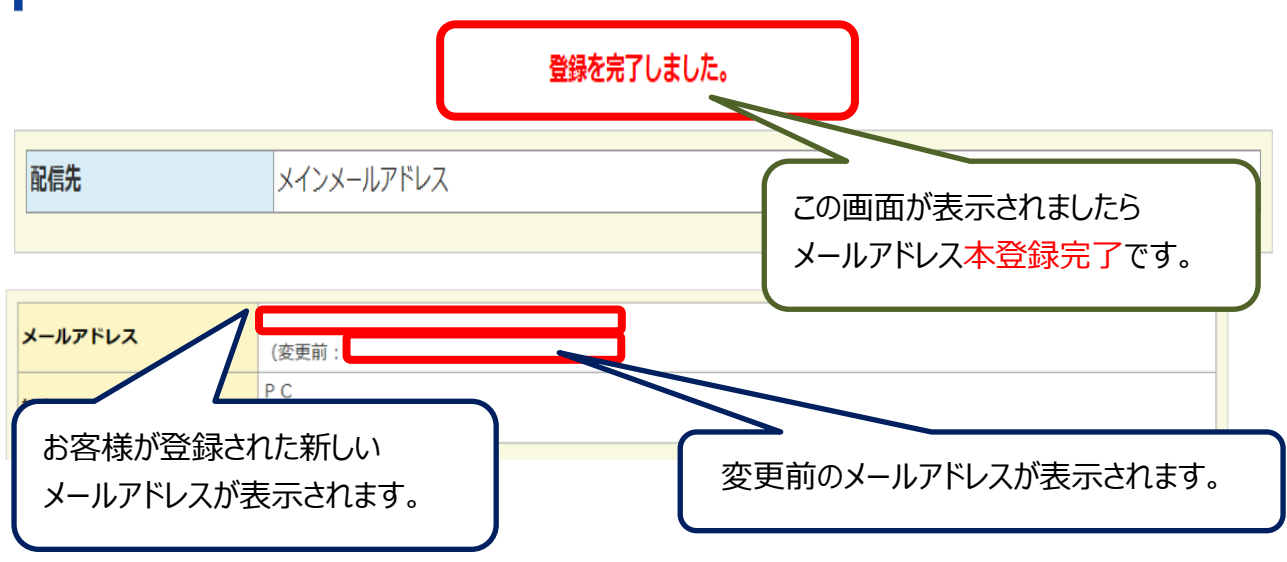

以後、各種お取引報告書が作成されますと、登録されたお客様のメール アドレス宛に、自動発信でメールを通知させていただきます。